大會主席及管理員專區操作手册

管理專區的人員擁有管理投稿及審稿所有事務的權限,如果管理者同時參與管理兩個以 上的會議,那麼系統會讓管理者先選擇要以哪一個會議的管理者身份進入,管理事項大 致分為下列:

- (1) 重要日期的訂定 什麼時候開始可以投稿?什麼時候投稿截止?何時開始審稿?何時通知錄取與 否?都可以由管理者自由更改,更改後立即生效。
- (2) 職務指派 指定哪些人是大會的評審委員,選擇完畢後,發信通知請其選擇專長,便於與論 文匹配,執行論文自動分配。
- (3) 察看投稿狀況 隨時察看投稿狀況,對於投稿者的所有事務都可以幫忙處理,便於調整會議進行
- (4) 稿件分配給評審 自行決定每篇論文要分給幾個評審,每個評審最多評幾篇,然後自動分配,亦可 手動分配。
- (5)決定錄取與否 根據評審結果,依分數排序後,可以立即決定錄取與否,或者再透過評審討論給 予意見後再做決定。
- (6) 送信

在任何時候都可以利用此一送信系統,先找出合乎條件的人,再寫信件內容,內 容可以帶參數。

(7)正式邀請函申請 由需要者自行線上申請,管理者審核後自動發出。

此專區提供功能如下:

(一) Position Assignment 職務指派

在這裡如果大會只單純的採用兩層架構,即大會主席及評審委員兩種身份,則指派 評審委員方式有「Add」一筆一筆資料輸入、「Import」從檔案一整批匯入、「Search」 由系統中找尋現有評審然後選擇加入。

Add:點選後出現如下畫面,輸入評審委員姓氏或他的 EMAIL ,系統會檢查此人是 否已經存在,存在者就不必再填寫資料,系統會表列出來讓您選擇是否加入, 以避免資料重複。

| http://conference - ISAS Con                                                                                                    | ference Management System - Mozilla Firefox                                                                                                    |          |
|----------------------------------------------------------------------------------------------------|----------------------------------------------------------------------------------------------------|----------|
| Register a new Review                                                                                                    | ver                                                                                                    |          |
|                                                                                                    | Email : feng@iis.sinica.edu.tw                                                                                                    |          |
|                                                                                                    | Last Name :                                                                                                    |          |
|                                                                                                    |                                                                                                    |          |
|                                                                                                    | Submit Close                                                                                                    |          |
|                                                                                                    |                                                                                                    |          |
|                                                                                                    |                                                                                                    |          |
|                                                                                                    |                                                                                                    |          |
|                                                                                                    |                                                                                                    |          |
|                                                                                                    |                                                                                                    |          |
|                                                                                                    |                                                                                                    |          |
|                                                                                                    |                                                                                                    |          |
|                                                                                                    |                                                                                                    |          |
|                                                                                                    |                                                                                                    |          |
|                                                                                                    |                                                                                                    |          |
|                                                                                                    |                                                                                                    |          |
|                                                                                                    |                                                                                                    |          |
|                                                                                                    |                                                                                                    |          |
|                                                                                                    |                                                                                                    |          |
| 字라                                                                                                    |                                                                                                    |          |
| 7694                                                                                                    |                                                                                                    |          |
|                                                                                                    |                                                                                                    |          |
|                                                                                                    |                                                                                                    |          |
| 🕹 http://conference - ISAS Con                                                                                                    | ference Management System - Mozilla Firefox                                                                                                    |          |
| 😻 http://conference - ISAS Con<br>Submit E                                                                                                    | ference Management System - Mozilla Firefox<br>lack Close                                                                                                    |          |
| bittp://conference - ISAS Con<br>Submit E The reviewer name '''' n                                                                                                    | ference Management System - Mozilla Firefox<br>lack Close<br>natches multiple candidates. Please choose one:                                                                                                    |          |
| http://conference - ISAS Con<br>Submit E<br>The reviewer name '''' n<br>Search Results                                                                                                    | ference Management System - Mozilla Firefox<br>lack Close<br>natches multiple candidates. Please choose one:                                                                                                    |          |
| bittp://conference - ISAS Com<br>Submit E<br>The reviewer name "" n<br>Search Results<br>Choose Name                                                                                                    | ference Management System - Mozilla Firefox<br>lack Close<br>natches multiple candidates. Please choose one:<br>Organization Email                                                                                                    |          |
| bitip://conference - ISAS Con<br>Submit E<br>The reviewer name "" n<br>Search Results<br>Choose Name<br>Chiou-Feng                                                                                                    | ference Management System - Mozilla Firefox<br>lack Close<br>natches multiple candidates. Please choose one:<br>Organization Email<br>Wang Academia Sinica feng@iis.sinica                                                                                                    | .edu.tw  |
| http://conference - ISAS Con<br>Submit E<br>The reviewer name ''' n<br><u>Search Results</u><br>Choose Name<br>O Chiou-Feng'                                                                                                    | ference Management System - Mozilla Firefox<br>lack Close<br>natches multiple candidates. Please choose one:<br>Organization Email<br>Wang Academia Sinica feng@iis.sinica                                                                                                    | .edu.tw  |
| http://conference - ISAS Con<br>Submit E<br>The reviewer name '''' n<br><u>Search Results</u><br>Choose Name<br>Chiou-Feng<br>OR enter data for a new                                                                                                    | ference Management System - Mozilla Firefox<br>lack Close<br>natches multiple candidates. Please choose one:<br>Organization Email<br>Wang Academia Sinica feng@iis.sinica                                                                                                    | .edu.tw  |
| http://conference - ISAS Con<br>Submit E<br>The reviewer name ''' n<br><u>Search Results</u><br>Choose Name<br>O Chiou-Feng<br>OR enter data for a new<br>Register a new Review                                                                                                    | ference Management System - Mozilla Firefox<br>lack Close<br>natches multiple candidates. Please choose one:<br>Organization Email<br>Wang Academia Sinica feng@iis.sinica                                                                                                    | .edu.tw  |
| http://conference - ISAS Con<br>Submit E<br>The reviewer name "" n<br><u>Search Results</u><br>Choose Name<br>O Chiou-Feng<br>OR enter data for a new<br><u>Register a new Review</u><br>'Primary E-Mail :                                                                                                    | ference Management System - Mozilla Firefox<br>liack Close<br>natches multiple candidates. Please choose one:<br>Organization Email<br>Wang Academia Sinica feng@iis.sinica<br>reviewer below:<br>Er<br>feng@iis.sinica.edu.tw                                                                                                    | .edu.tw  |
| http://conference - ISAS Con<br>Submit E<br>The reviewer name "" n<br><u>Search Results</u><br>Choose Name<br>O Chiou-Feng<br>OR enter data for a new<br><u>Register a new Review</u><br>'Primary E-Mail :<br>'Courtesy Title :                                                                                            | ference Management System - Mozilla Firefox         iack       Close         natches multiple candidates. Please choose one:         Organization       Email         Wang       Academia Sinica       feng@iis.sinica         reviewer below:         er         (feng@iis.sinica.edu.tw         © Mr.       OMs.       OProf.       Opr.                                                                                                    | .edu.tw  |
| http://conference - ISAS Con<br>Submit E<br>The reviewer name "" n<br>Search Results<br>Choose Name<br>Chiou-Feng<br>OR enter data for a new<br>Register a new Reviewe<br>*Primary E-Mail :<br>*Courtesy Title :<br>*Name :                                                                                                | ference Management System - Mozilla Firefox         iack       Close         natches multiple candidates. Please choose one:         Organization       Email         Wang       Academia Sinica       feng@is.sinica         /reviewer below:                                                                                                    | .edu.tw  |
| http://conference - ISAS Con<br>Submit E<br>The reviewer name "" n<br>Search Results<br>Choose Name<br>Chiou-Feng<br>OR enter data for a new<br>Register a new Reviewe<br>"Primary E-Mail :<br>"Courtesy Title :<br>"Name :<br>Displayed Name :                                                                            | ference Management System - Mozilla Firefox         iack       Close         natches multiple candidates. Please choose one:         Organization       Email         Wang       Academia Sinica       feng@iis.sinica         Verviewer below:       Email       Email         Image: Terviewer below:       Email       Email         Org.       Email       Email         Image: Terviewer below:       Email       Email         Image: Terviewer below:       Email       Email         Image: Terviewer below:       Email       Email         Image: Terviewer below:       Email       Email         Image: Terviewer below:       Email       Email         Image: Terviewer below:       Email       Email         Image: Terviewer below:       Email       Email         Image: Terviewer below:       Email       Email         Image: Terviewer below:       Email       Email         Image: Terviewer below:       Email       Email         Image: Terviewer below:       Email       Email       Email         Image: Terviewer below:       Email       Email       Email         Image: Terviewer below: <th< th=""><th>.edu.tw</th></th<>                                                                                                    | .edu.tw  |
| http://conference - ISAS Con<br>Submit E<br>The reviewer name "" n<br>Search Results<br>Choose Name<br>Chiou-Feng<br>OR enter data for a new<br>Register a new Reviewe<br>*Primary E-Mail :<br>*Courtesy Title :<br>*Name :<br>Displayed Name :<br>*Organization :                                                         | ference Management System - Mozilla Firefox         lack       Close         natches multiple candidates. Please choose one:         Organization       Email         Wang       Academia Sinica       feng@ils.sinica         Image: Project and the state of the state of t | .edu.tw  |
| http://conference - ISAS Con<br>Submit E<br>The reviewer name "" n<br>Search Results<br>Choose Name<br>Chiou-Feng<br>OR enter data for a new<br>Register a new Reviewe<br>*Primary E-Mail :<br>*Courtesy Title :<br>*Name :<br>Displayed Name :<br>*Organization :<br>*Department :                                        | ference Management System - Mozilla Firefox         lack       Close         natches multiple candidates. Please choose one:         Organization       Email         Wang       Academia Sinica       feng@is.sinica         Vacademia Sinica       feng@is.sinica         Image: Sinica edu.tw         Order       Middle Name         First (Personal) Name       Middle Name                                                                                                    | .edu.tw  |
| http://conference - ISAS Con<br>Submit E<br>The reviewer name "" n<br>Search Results<br>Choose Name<br>Chiou-Feng<br>OR enter data for a new<br>Register a new Reviewe<br>"Primary E-Mail :<br>"Courtesy Title :<br>"Name :<br>Displayed Name :<br>"Organization :<br>"Department :<br>"Country :                          | ference Management System - Mozilla Firefox         iack       Close         natches multiple candidates. Please choose one:         Organization       Email         Wang       Academia Sinica       feng@iis.sinica         /reviewer below:                                                                                                    | .edu.tw  |
| http://conference - ISAS Con<br>Submit E<br>The reviewer name "" n<br>Search Results<br>Choose Name<br>Chiou-Feng<br>OR enter data for a new<br>Register a new Reviewe<br>"Primary E-Mail :<br>"Courtesy Title :<br>"Name :<br>Displayed Name :<br>"Organization :<br>"Department :<br>"Country :                          | ference Management System - Mozilla Firefox         iack       Close         natches multiple candidates. Please choose one:         Organization       Email         Wang       Academia Sinica       feng@is.sinica         Y reviewer below:         If feng@is.sinica.edu.tw         Order         Middle Name         First (Personal) Name       Middle Name         Select                                                                                                    | .edu.tw  |
| http://conforence - ISAS Con<br>Submit E<br>The reviewer name "" in<br>Search Results<br>Choose Name<br>Chiou-Feng!<br>OR enter data for a new<br>Register a new Review<br>*Primary E-Mail :<br>*Courtesy Title :<br>*Name :<br>Displayed Name :<br>*Organization :<br>*Department :<br>*Country :                         | freesee Management System - Mozilla Firefox         back       Close         hatches multiple candidates. Please choose one:         Organization         Email         Wang       Academia Sinica       feng@iis.sinica         reviewer below:       Colspan="2">Colspan="2">Colspan="2">Colspan="2">Middle Name         Image: Sinica.edu.tw       Email         OMr.       OMs.       Prof.       Dr.         Last (Family) Name       First (Personal) Name       Middle Name         Select       Middle Name       Middle Name                                                                                                    | .edu.tw  |
| http://conforence - ISAS Con<br>Submit E<br>The reviewer name "" in<br>Search Results<br>Choose Name<br>Chiou-Feng "<br>OR enter data for a new<br>Register a new Review<br>"Primary E-Mail<br>"Courtesy Title :<br>"Name :<br>"Displayed Name :<br>"Organization :<br>"Department :<br>"Country :<br>Research Interests : | freesee Management System - Mozilla Firefox         back       Close         hatches multiple candidates. Please choose one:         Organization         Email         Wang       Academia Sinica       feng@iis.sinica         reviewer below:         Pf       Email       Email         feng@iis.sinica.edu.tw       Opr.       Email       Email         Last (Family) Name       First (Personal) Name       Middle Name       Middle Name         Select       Image: Middle Name       Image: Middle Name       Image: Middle Name                                                                                                    | .edu.tw  |
| http://conforence - ISAS Con<br>Submit E<br>The reviewer name "" in<br>Search Results<br>Choose Name<br>Chiou-Feng '<br>OR enter data for a new<br>Register a new Review<br>'Primary E-Mail<br>'Courtesy Title :<br>'Name :<br>Displayed Name :<br>'Organization :<br>'Department :<br>'Country :<br>Research Interests :  | freesee Maagement System - Mozilla Firefox         lack       Close         natches multiple candidates. Please choose one:         Organization         Email         Wang       Academia Sinica       feng@iis.sinica         reviewer below:         Pf       feng@iis.sinica.edu.tw       Orr.         Common Mrs.       Prof.       Dr.         Last (Family) Name       First (Personal) Name       Middle Name         Select                                                                                                    | .edu.tw  |
| http://conforence - ISAS Con<br>Submit E<br>The reviewer name "" in<br>Search Results<br>Choose Name<br>Chiou-Feng 1<br>OR enter data for a new<br>Register a new Review<br>'Primary E-Mail<br>'Courtesy Title :<br>'Name :<br>Displayed Name :<br>'Organization :<br>'Department :<br>'Country :<br>Research Interests :  | freesee Maagement System - Mozilla Firefox         lack       Close         hatches multiple candidates. Please choose one:       Email         Organization       Email         Wang       Academia Sinica       feng@iis.sinica         Vang       Academia Sinica       feng@iis.sinica         (reviewer below:         Ef       (feng@iis.sinica.edu.tw                                                                                                    | .edu t.w |

Import:如果評審委員人數眾多且已有檔案資料,那麼就可以利用匯入方式,請使用 Microsoft Excel 製作檔案並儲存為 CSV(Comma Separated Value)格式。 該檔第一行為欄位名稱。我們可以接受的欄位名稱如下: LastName, FirstName, MiddleName, Email, CourtesyTitle, JobTitle, Organization, Department, Address, City, State, ZipCode, Country, Telephone, Facsimile, Specialty. Country 欄位請輸入國家代碼,代碼請依下表查詢。

| 8 http://conference - ISAS Conference Management System - Mozilla Firefor                                                                 |                                                                                                    |      |
|----------------------------------------------------------------------------------------------------|----------------------------------------------------------------------------------------------------|------|
| Upload Reviewer Profile<br>File :<br>Encoding : Big5 V                                                                                    | o)¥ ]                                                                                                    |      |
| 請使用Microsoft Exce製作<br>該檔以第一行為欄位名稱<br>LastName, FirstName, Min<br>Organization, Department<br>Telephone, Facsimile, Sp<br>Counto,欄位聽輸入國家代 | 並儲存為CSV(Comma Separated Value)格式。<br>。我們可以接受的欄位名稱如下:<br>ddleName, Email, CourtesyTitle, JobTitle,<br>, Address, City, State, ZipCode, Country,<br>ecialty.<br>碼,什碼聽你下表容論。 |      |
| Submit<br>國家么雜及                                                                                                    | Close<br>件福對昭美                                                                                                    |      |
| 同家久稱 代碼                                                                                                    | 同家么稱                                                                                                    | 代碼   |
| AEGHANISTAN AE                                                                                                    | ALAND ISLANDS                                                                                                    | AX   |
| ALBANIA AL                                                                                                    | ALGERIA                                                                                                    | DZ   |
| AMERICAN SAMOA AS                                                                                                    | ANDORRA                                                                                                    | AD   |
| ANGOLA AO                                                                                                    | ANGUILLA                                                                                                    | AL   |
| ANTARCTICA AQ                                                                                                    | ANTIGUA AND BARBUDA                                                                                                    | AG   |
| ARGENTINA AR                                                                                                    | ARMENIA                                                                                                    | AM   |
| ARUBA AW                                                                                                    | AUSTRALIA                                                                                                    | AU 🚽 |
|                                                                                                    |                                                                                                    | 07   |

Search:也可以在此套系統內尋找曾經當過其他會議評審的評審委員,輸入專長 KEYWORD,如果空白則代表全部搜尋,找到合適者則點選加入評審群。

| http://conference | - ISAS Conference Management System - Mozilla Firefox |  |
|-------------------|-------------------------------------------------------|--|
| Search Revie      | wer hv Snecialty                                      |  |
| ocuron nevre      | Keyword of Specialty:                                 |  |
|                   |                                                       |  |
|                   | Submit Close                                          |  |
|                   |                                                       |  |
|                   |                                                       |  |
|                   |                                                       |  |
|                   |                                                       |  |
|                   |                                                       |  |
|                   |                                                       |  |
|                   |                                                       |  |
|                   |                                                       |  |
|                   |                                                       |  |
|                   |                                                       |  |
|                   |                                                       |  |
|                   |                                                       |  |
|                   |                                                       |  |
|                   |                                                       |  |
| <b>*</b>          |                                                       |  |

| Back     | k Clo<br>word '''' matches | se<br>multiple candidates. Please | choose one:                    |                                                                                                    |
|----------|----------------------------|-----------------------------------|--------------------------------|----------------------------------------------------------------------------------------------------|
| Search F | Results                    |                                   |                                |                                                                                                    |
| Choose   | Name                       | Organization                      | Email                          | Specialty                                                                                                    |
| 0        | Victor Allis               |                                   | victor.allis@quintiq.com       |                                                                                                    |
| 0        | Ingo Althofer              | Jena University                   | ingoalth@t-online.de           |                                                                                                    |
| 0        | Vijay Atluri               | Rutgers U                         | atluri@rutgers.edu             | Access control,<br>data and application security,<br>workflow security,<br>security in spatial and mobile data,<br>Access control and authorization,<br>Database security,<br>Distributed systems security,<br>E-commerce and mobile<br>e-commerce,<br>RFID applications |
| 0        | Aditya Bagchi              | Indian Statistical Institute      | aditya@isical.ac.in            | Application Specific Data Modeling,<br>Data Security and Data Mining.,<br>Access control and authorization,<br>Security protocols                                                                                                    |
| 0        | Yngvi Bjonsson             | University of Alberta             | yngvi@ru.is                    |                                                                                                    |
| 0        | Bruno Bouzy                | Université René Descartes         | bouzy@math-info.univ-paris5.fr |                                                                                                    |
| 0        | Mark G.<br>Brockington     |                                   | markb@bioware.com              |                                                                                                    |

指派完,所看到的畫面是此一會議所有的評審委員,共有以下欄位,其代表意義如 下:每一欄位名稱顏色是藍色者,都可以點選依那一欄位重新排序

☑ 圖示:點選可以修改評審委員的個人基本資料

☑ 圖示:點選可以刪除此一評審委員

Name:評審姓名,點選此一欄位可以看到評審的個人基本資料

Email:評審 EMAIL,點選此一欄位可以送信給此一評審

Organization:評審所屬單位

Country:評審所屬國家

Category Ack:顯示小圈圈者表示此評審已經針對此一會議勾選過自己的專長, 便於發信通知尚未勾選自己專長的評審盡快處理。

Review Ack:顯示小圈圈者表示評審已經針對此一會議進來評審專區過,便於發 信通知尚未使用過系統的評審委員盡快處理。

| <ul> <li>         ・ ・・・・・・・・・・・・・・・・・・・・・・・・・・・</li></ul>                                                                                                    | ISAS Conference                                            | e Management System - Mozilla Fi                | irefox                                                    |                                                |                                                                                           |                           |                 |                   |
|----------------------------------------------------------------------------------------------------|------------------------------------------------------------|-------------------------------------------------|-----------------------------------------------------------|------------------------------------------------|-------------------------------------------------------------------------------------------|---------------------------|-----------------|-------------------|
| ●         ●         ●         ●         ●         ●         ●         ●         ●         ●         ●         ●         ●         ●         ●         ●         ●         ●         ●         ●         ●         ●         ●         ●         ●         ●         ●         ●         ●         ●         ●         ●         ●         ●         ●         ●         ●         ●         ●         ●         ●         ●         ●         ●         ●         ●         ●         ●         ●         ●         ●         ●         ●         ●         ●         ●         ●         ●         ●         ●         ●         ●         ●         ●         ●         ●         ●         ●         ●         ●         ●         ●         ●         ●         ●         ●         ●         ●         ●         ●         ●         ●         ●         ●         ●         ●         ●         ●         ●         ●         ●         ●         ●         ●         ●         ●         ●         ●         ●         ●         ●         ●         ●         ●         ●         ●         ●                                                                                                            | [案 (F) 編輯 (E)                                              | 檢視(V)瀏覽(G)書籤(B) □                               | 工具 ① 説明 ⑪                                                 |                                                |                                                                                           |                           |                 |                   |
| Name Email Organization Country Category Review     Add Import Search     Age Viay Aturi aturi@rutgers.edu Rutgers U     Viay Aturi aturi@rutgers.edu Rutgers U     Viay Aturi aturi@rutgers.edu Rutgers U     Viay Aturi aturi@rutgers.edu Rutgers U     Viay Aturi aturi@rutgers.edu Rutgers U     Visa Tsuhan Chen hchen@cs.ucdavis.edu UC Davis UNITED - 0     Addiya Bagchi Atigenedi Situ.edu.cn Shanghai Jiaotung U     CHIA 0     Accepted Daveson e dawson@qut.edu.au     Queensland University O     Kefei Chen kfchen@mail.situ.edu.cn Shanghai Jiaotung U     Kefei Chen kfchen@mail.situ.edu.cn     Shangai Jiaotung U     Kefei Chen kfchen@mail.situ.edu.cn     Shangai Jiaotung U     Kefei Chen kfchen@mail.situ.edu.cn     Shangai Jiaotung U     Kefei Chen kfchen@mail.situ.edu.cn     Shangai Jiaotung U     Kefei Chen kfchen@mail.situ.edu.cn     Shangai Jiaotung U     Kefei Chen kfchen@mail.situ.edu.cn     Shangai Jiaotung U     Kefei Chen kfchen@mail.situ.edu.cn     Shangai Jiaotung U     Kefei Chen kfchen@mail.situ.edu.cn     Shangai Jiaotung U     Kefei Chen kfchen@mail.situ.edu.cn     Shangai Jiaotung U     Kefei Chen kfchen@mail.situ.edu.cn     Shangai Jiaotung U     Kefei Chen kfchen@mail.situ.edu.au     Cuueensland University of     Kefei Chen kfchen@mail.situ.edu.au     Cuueensland University of     Kefei Chen kfchen@mail.situ.edu.au     Cuueensland University of     Kefei Chen kfchen@mail.situ.edu.au     Cuueensland University of     Kefei Chen kfchen@mail.situ.edu.au     Cuueensland University of     Kefei Chen kfchen@mail.situ.edu.au     Cuueensland University of     Kefei Chen kfchen@mail.situ.edu.au     Cuueensland University of     Kefei Chen kfchen@mail.situ.edu.au     Cuueensland University of     Kefei Chen kfchen@mail.situ.edu.au     Cuueensland University of     Kefei Chen kfchen@mail.situ.edu.au     Cuueensland University of     Kefei Chen kfchen@mail.situ.edu.au     Cuueensland University of     Kefei Chen kfchen@gesmu.edu.sg     Yvo Desmedt     Yvo Desmedt     Yveesedt@ges.ucl.ac.uk     UCL&FSU | þ • 🔶 • 🛃                                                  | 🕴 🔀 👔 http://conference/                        | Conference-Submission/servlet/Memb                        | oer/ConfSetup                                  |                                                                                           | *                         | 0 <u>C</u> ,    |                   |
| ISAS Conference Management System       中校指訊素洗涤绘人相關事活         Personal<br>for Reviewers       Working Area<br>for Chains       Working Area<br>for Chains       Registration<br>Management       Power by ISAS Conference<br>Management System         Welcome, Ms. Wang, Chiou-Feng       OSubmission Status       OPaper Assignment<br>Olimportant Date       OReview Status<br>Osubmission Statistics       OMaking Paper Acceptance Descision<br>Ovisa Confirmation       OReturn         Position Assignment<br>O Accepted Paper List       O Submission Status       OPaper Assignment<br>Olimportant Date       OReview Status<br>Osubmission Statistics       OMaking Paper Acceptance Descision<br>Ovisa Confirmation       OReturn         Position Assignment : Reviewer List - [ASIACCS06]       Organization       Country<br>Ack       Category<br>Ack       Review<br>Ack         Maing       Vijay Atluri       atluri@rutgers.edu       Rutgers U       UNITED<br>STATES       -       0         Maing       Tsuhan Chen       tsuhan@cmu.edu       CMU       UNITED<br>STATES       -       0         Maing       Hao Chen       hchen@cs.ucdavis.edu       UC Davis       UNITED<br>STATES       -       0         Maing       Ed Dawson       e.dawson@qut.edu.au       Cuueensland University of<br>Technology       AUSTRALIA       -       0         Maing       Yuo Desmedt       y.desmedt@cs.ucl.ac.uk       UCL&FSU       UNITED<br>SINGAPORE                                                                                                    | ● 歡迎使用 Firefox                                             | p 中交討論區 📄 ISAS Conferenc                        | e Manag 📄 LoginServlet 📄 🧯                                | 中央研究院 資訊科學                                     | Apache Tomcat/5.5 -                                                                       | Err                       |                 |                   |
| ISAS Conference Management System           Personal<br>Information         Working Area<br>for Reviewers         Working Area<br>for Chains         Registration<br>Management         Power by ISAS Conference<br>Management Systems           Welcome, Ms. Wang, Chiou-Feng         I Logout           • Position Assignment<br>• Accepted Paper List         • Submission Status<br>• Send Mail         • Opper Assignment<br>• Submission Statistics         • Making Paper Acceptance Descision<br>• Visa Confirmation         • Return<br>• Visa Confirmation           Position Assignment : Reviewer List - [ASIACCS06]           Add         Import         Email         Organization<br>• States         Country<br>Ack         Category<br>Ack         Review<br>Ack           Mail         • Vijay Atluri         atluri@rutgers.edu         Rutgers U         UNITED<br>STATES         • o           Mail         • Jishan Chen         tsuhan@cmu.edu         CMU         UNITED<br>STATES         • o           Mail         • Jishan Chen         tsuhan@cmu.edu         CMU         UNITED<br>STATES         • o           Mail         • Hao Chen         hchen@cs.ucdavis.edu         UC Davis         UNITED<br>STATES         • o           Mail         • dawson@qut.edu.au         • Queenstand University of<br>Technology         AUSTRALIA         • o                                                                                                    | ISAS Conference                                            | e Management System 📄 本院                        | 皆訊業務連絡人相關事務                                               |                                                |                                                                                           |                           |                 |                   |
| Information     for Reviewers     for Chains     Management     Management     Management     System       Welcome, Ms. Wang, Chiou-Feng     I Logout     I Logout     I Logout     I Logout       Position Assignment     O Submission Status     OPaper Assignment     OReview Status     O Making Paper Acceptance Descision     O Return       Accepted Paper List     O Send Mail     OImportant Date     O Submission Status     Organization     Country     Category     Review       Add     Import     Search     Status     Organization     Country     Category     Review       Add     Import     Search     Status     Organization     Country     Category     Review       Aditya Bagchi     aditya@isical.ac.in     Indian Statistical Institute     INDIA     -     o       Import     Tsuhan Chen     tsuhan@cmu.edu     CMU     UNITED     -     o       Import     Hao Chen     hchen@cs.ucdavis.edu     UC Davis     UNITED     -     o       Import     Ed Dawson     e.dawson@qut.edu.au     Gueensland University of Technology     AUSTRALIA     -     o       Import     Feended     robertdeng@smu.edu.sg     Singapore Management University of Technology     AUSTRALIA     -     o <th>Perso</th> <th>ISAS Conferen</th> <th>ice Managemen</th> <th>t System</th> <th>Registratio</th> <th>n Pow</th> <th>ver by ISAS (</th> <th>Conference</th>                                                                                                    | Perso                                                      | ISAS Conferen                                   | ice Managemen                                             | t System                                       | Registratio                                                                               | n Pow                     | ver by ISAS (   | Conference        |
| Position Assignment<br>OAccepted Paper List       O Submission Status<br>OSubmission Status       OPaper Assignment<br>Osubmission Status       O Making Paper Acceptance Descision       O Return<br>OVisa Confirmation         Position Assignment : Reviewer List - [ASIACCS06]       Import       Search       Category<br>Ack       Review<br>Ack       Review<br>Ack                                                                                                    | Inform<br>Welcome Ms                                       | ation for Re<br>Wang Chiou-Feng                 | viewers f                                                 | or Chairs                                      | Manageme                                                                                  | nt N                      | Management      | System<br>[Logout |
| Position Assignment : Reviewer List - [ASIACCS06]         Add       Import       Search       Category       Review<br>Ack       Review<br>Ack         Name       Email       Organization       Country       Category<br>Ack       Review<br>Ack       Review<br>Ack         Import       Search       UNITED       States       -       o         Import       Aditya Bagchi       aditya@isical.ac.in       Indian Statistical Institute       INDIA       -       o         Import       Tsuhan Chen       tsuhan@cmu.edu       CMU       UNITED<br>STATES       -       o         Import       Hao Chen       hchen@cs.ucdavis.edu       UC Davis       UNITED<br>STATES       -       o         Import       Ed Dawson       e. dawson@qut.edu.au       Gueensland University of<br>Technology       AUSTRALIA       -       o         Import       Robert Deng       robertdeng@smu.edu.sg       Singapore Management<br>University       SinGAPORE       -       o         Import       Yvo Desmedt       y.desmedt@cs.ucl.ac.uk       UCL&FSU       UNITED       con the dawson dawson dawson dawson dawson dawson dawson dawson dawson dawson dawson dawson dawson dawson dawson dawson dawson dawson dawson dawson dawson dawson dawson dawson dawson dawson dawson dawson dawson dawson dawson dawson dawson dawson dawson dawson dawson dawson dawson dawson dawson dawson                                                                                                    | <ul> <li>Position Assig</li> <li>Accepted Paper</li> </ul> | gnment OSubmission Statu<br>per List OSend Mail | IS ©Paper Assignment<br>©Important Date                   | ©Review Status<br>©Submission Stat             | ♥Making Pa<br>istics ♥Visa Confi                                                          | per Acceptance<br>rmation | Descision       | ♥Return           |
| Add       Import       Search         Name       Email       Organization       Country<br>Ack       Category<br>Ack       Review<br>Ack         Vijay Atluri       atluri@rutgers.edu       Rutgers U       UNITED<br>STATES       -       o         Vijay Atluri       aditya@isical.ac.in       Indian Statistical Institute       INDIA       -       o         Vijay Atluri       aditya@isical.ac.in       Indian Statistical Institute       INDIA       -       o         Vijay Atluri       tsuhan@cmu.edu       CMU       STATES       -       o         Vijay Atluri       tsuhan@cmu.edu       CMU       UNITED<br>STATES       -       o         Vijay Atluri       tsuhan@cmu.edu       CMU       STATES       -       o         Vijay Atluri       tsuhan@cmu.edu       CMU       UNITED       -       o         Vijay Atluri       tsuhan@cmu.edu       UC Davis       UNITED       -       o       o         Vijay Atluri       tsuhan@cmu.edu.sq       Gueensland University of<br>Singapore Management<br>University       AUSTRALIA       -       o       o         Vijay Atluri       toertdeng@smu.edu.sq       Singapore Management<br>University       Singapore Management<br>University       Singapore Management<br>University       o                                                                                                    | Position Assig                                             | gnment : Reviewer List - [A                     | SIACCS06]                                                 |                                                |                                                                                           |                           |                 |                   |
| Name       Email       Organization       Country<br>Ack       Category<br>Ack       Review<br>Ack         Vijay Atluri       atluri@rutgers.edu       Rutgers U       UNITED<br>STATES       -       o         Vijay Atluri       aditya@isical.ac.in       Indian Statistical Institute       INDIA       -       o         Vijay Atluri       aditya@isical.ac.in       Indian Statistical Institute       INDIA       -       o         Vijay Atluri       tsuhan@cmu.edu       CMU       STATES       -       o         Vijay Atluri       tsuhan@cmu.edu       CMU       UNITED<br>STATES       -       o         Vijay Atluri       hao Chen       hchen@cs.ucdavis.edu       UC Davis       UNITED<br>STATES       -       o         Vijay Atluri       hao Chen       kfchen@mail.sjtu.edu.cn       Shanghai Jiaotung U       CHINA       o       o         Vijay Atluri       e.dawson@qut.edu.au       Gueensland University of<br>Singapore Management<br>University       AUSTRALIA       -       o         Vijay Atluri       robertdeng@smu.edu.sg       Singapore Management<br>University       SinGAPORE       -       o         Vivo Desmedt       y.desmedt@cs.ucl.ac.uk       UCL&FSU       UNITED       o       o                                                                                                    | Add                                                        | Import Search                                   |                                                           |                                                |                                                                                           |                           |                 |                   |
| Yei       Vijay Atluri       atluri@rutgers.edu       Rutgers U       UNITED<br>STATES       -       o         Yei       Aditya Bagchi       aditya@isical.ac.in       Indian Statistical Institute       INDIA       -       o         Yei       Tsuhan Chen       tsuhan@cmu.edu       CMU       UNITED<br>STATES       -       o         Yei       Hao Chen       hchen@cs.ucdavis.edu       UC Davis       UNITED<br>STATES       -       o         Yei       Kefei Chen       kfchen@mail.sjtu.edu.cn       Shanghai Jiaotung U       CHINA       o       o         Yei       Ed Dawson       e.dawson@qut.edu.au       Oueensland University of<br>University       AUSTRALIA       -       o         Yei       Robert Deng       robertdeng@smu.edu.sg       Singapore Management<br>University       SINGAPORE       -       o         Yeix       Yvo Desmedt       y.desmedt@cs.ucl.ac.uk       UCL&FSU       UNITED       o       o                                                                                                    |                                                            | Name                                            | Email                                                     |                                                | Organization                                                                              | Country                   | Category<br>Ack | Review<br>Ack     |
| Image: Second second second                    | 😰 🔀                                                        | Vijay Atluri                                    | atluri@rutgers.e                                          | edu                                            | Rutgers U                                                                                 | UNITED<br>STATES          | -               | o                 |
| Image: State state stat                    | 😰 🔀                                                        | Aditya Bagchi                                   | aditya@isical.ad                                          | o.in Indiar                                    | Statistical Institute                                                                     | INDIA                     | -               | 0                 |
| Image: Non-state       Hao Chen       hchen@cs.ucdavis.edu       UC Davis       UNITED STATES       -       o         Image: Non-state       Kefei Chen       kfchen@mail.sjtu.edu.cn       Shanghai Jiaotung U       CHINA       o       o         Image: Non-state       Ed Dawson       e.dawson@qut.edu.au       Gueensland University of Technology       AUSTRALIA       -       o         Image: Non-state       Robert Deng       robertdeng@smu.edu.sg       Singapore Management University       SINGAPORE       -       o         Image: Non-state       Yvo Desmedt       y.desmedt@cs.ucl.ac.uk       UCL&FSU       UNITED       o       o                                                                                                    | 🕅 🔀                                                        | Tsuhan Chen                                     | tsuhan@cmu.e                                              | du                                             | CMU                                                                                       | UNITED<br>STATES          | -               | o                 |
| Image: Neglicity of the section of the section of                     | 🕅 🔀                                                        | Hao Chen                                        | hchen@cs.ucdavi                                           | hchen@cs.ucdavis.edu UC Davis UNITED<br>STATES |                                                                                           |                           |                 | 0                 |
| Image: Non-state in the state in the st                    | 😰 🔀                                                        |                                                 |                                                           |                                                |                                                                                           | 61 JUN 1 6                | -               |                   |
| Image: Singapore Management         Singapore Management         Si                                                                                                    |                                                            | Kefei Chen                                      | kfchen@mail.sjtu.e                                        | edulon Sha                                     | inghai Jiaotung U                                                                         | CHINA                     | 0               | 0                 |
| Yvo Desmedt y.desmedt@cs.ucl.ac.uk UCL& FSU KINGDOM                                                                                                    | K 🔀                                                        | Kefei Chen<br>Ed Dawson                         | kfchen@mail.sjtu.e<br>e.dawson@qut.ec                     | edulon Sha<br>dulau Quee                       | anghai Jiaotung U<br>nsland University of<br>Technology                                   | AUSTRALIA                 | -               | 0                 |
|                                                                                                    |                                                            | Kefei Chen<br>Ed Dawson<br>Robert Deng          | kfchen@mail.sjtu.e<br>e.dawson@qut.eo<br>robertdeng@smu.e | edulon Sha<br>dulau Quee<br>edulisg Singa      | anghai Jiaotung U<br>nsland University of<br>Technology<br>ipore Management<br>University | AUSTRALIA<br>SINGAPORE    | -               | 0<br>0<br>0       |

如果大會採用多層架構,大會主席可以另外建立多個 TRACK 或者 Special Session, 每個 Special Session 可以擁有自己的主席及管理者,獨立管理自己的 Session, 就如同一個小會議,不但可以自己指派評審,也可以自己執行錄取動作,而大會的 主席還是可以掌控所有的 TRACK 及 SESSION。

多層架構下若以最高層主席身份進來,在此一功能下,可以先建立 Track Name,然後指派 Track chair (可以多個), Special Session 還可以分成限制性投稿及非限制性投稿,如果勾選為 Special Session ,那麼表示採用限制性投稿,是由大會邀稿,不開放給所有人自行投稿,先由大會收集投稿者資料,幫作者輸入基本投稿資料然後發信通知他上傳稿件或者也由大會幫他上傳稿件。在管理專區的投稿狀況那裡可以新增投稿資料,在這裡的論文領域會出現所有的 Special Session Name 選項,開放投稿的 URL 則看不到 Special Session Name 選項。如果新增一個 Special Session Name 沒有勾選為 Special Session,那麼不管是開放的投稿 URL 還是管理專區內的投稿,在投稿領域選項內都會出現此一新增的 Special Session Name 選項,供所有人選擇投稿。

| Construction       Construction       Construction <td< th=""><th>SAS Conference Management System - I</th><th>fozilla Firefox</th><th></th><th></th><th></th></td<>                                                                                                    | SAS Conference Management System - I                        | fozilla Firefox                                                                |                                                                                                    |                                                                                                    |                                                                                                    |
|----------------------------------------------------------------------------------------------------|-------------------------------------------------------------|--------------------------------------------------------------------------------|----------------------------------------------------------------------------------------------------|----------------------------------------------------------------------------------------------------|----------------------------------------------------------------------------------------------------|
| Image: Contract Contract Contex Contract Contract Contract Contract Co                      | ( 医 編輯 医 檢視 ( ど) 満聞 ( じ) 書                                  | 統⑧ 工具① 説明⑧                                                                     |                                                                                                    |                                                                                                    |                                                                                                    |
| ExeContenuere Manag. Lapaciteredet      中央研究院 说[1949年. A pack Torrace/S - Err      Taipet, Taiwan, March 24-24, 2006     CONT Symposium on InformAtion, Computer and Communications Security     Accession      Norking Area     Fersonal     Norking Area     Norking Area | 🔹 🛶 - 💋 区 🏠 📄 http://c                                      | onference/Conference-Submission/servlet/                                       | Member/ConfSetup                                                                                                    |                                                                                                    | ⊻ 🖸 🖸                                                                                                    |
| Tabel, Taiwan, March 21:24, 2006         Consumption         Consumption         Consuperestation         Consumption                                                                                                    | 武忠使用 Farefox 🌪 中交討論區 📑 ISAS                                 | Conference Manag 📄 LoginServlet (                                              | ] 中央研究院 資訊科學 📑 Apache                                                                                                    | Tomcet/5.5 - Err                                                                                                    |                                                                                                    |
| Prodition Assignment<br>Accepted Paper List     O Submission Status<br>o Send Mail     O Paper Assignment<br>o Submission Status<br>o Submission Status     O Making Paper Acceptance Descision<br>o Submission Status     O Making Paper Acceptance Descision     O Return       colicion Assignment : Track List - [SMC2005]     Include Categories     Special<br>Section<br>Section Assignment : Track List - [SMC2006]     Special<br>Section<br>Section Assignment : Track List - [SMC2006]     Special<br>Section<br>Section Assignment : Track Chair     Include Categories     Special<br>Section<br>Section<br>Section Assignment : Special<br>Section<br>Section Assignment : Special<br>Section Assignment : Special<br>Section Assignment : Special<br>Section Assignment : Special<br>Section Assignment : Special<br>Section Assignment : Special<br>Section Assignment : Special<br>Section Assignment : Special<br>Section Assignment : Special<br>Section Assignment : Special<br>Section Assignment : Special<br>Section Assignment : Special<br>Section Assignment : Dispecial Section Special<br>Special Section Special<br>Section Assignment : Dispecial Section Special<br>Special Section Special<br>Section Assignment : Dispecial Section Special<br>Special Section Special Section Special Special                             | Personal<br>Information<br>/elcome, Ms. Wang, Chiou-Feng    | an, March 21-24, 2006<br>mposium on InformAti<br>Working Area<br>for Reviewers | on, Computer and Comm<br>Working Area<br>for Chairs                                                                                                    | nunications Sec<br>Registration<br>Management                                                                                                    | Power by ISAS Conference<br>Management System<br>Change Password   Logout                                                          |
| Insert Modify Delete Save Cancel Back Insert Modify Delete Save Cancel Back Session Track Name Track Chair Include Categories Special Session SSTest C HH HH Chiang SSTest C HH SSTest A VINA VINA SSTest A VINA SSTest Brian Brian Ni SSTest Brian Brian Ni SSTest Brian Dishrboratics Dishrboration Intelligence Computational Info Source Computational Info Source Computational Info Source Data Minger Dishrboration Intelligent Dishrboration Intelligent Expert and Knowledge Fuzz Systems Fuzz Systems Fuzz System Fuzz System Fuzz Fuzz Fuzz Fuzz Fuzz Fuzz Fuzz Fuzz                                                                                                    | Position Assignment Submissi<br>Accepted Paper List Send Ma | on Status OPaper Assignmen<br>il OImportant Date                               | at OReview Status O<br>OSubmission Statistics O                                                                                                    | Making Paper Acces<br>Visa Confirmation                                                                                                    | tance Descision OReturn                                                                                                    |
| Track Name     Track Chair     Include Categories     Special Session       SSTest C HH     HH Chiang     SSTest C HH     I       SSTest A VINA     VINA VVu     SSTest A VINA     I       SSTest A VINA     VINA VVu     SSTest A VINA     I       SSTest B Brian     Brian Ni     I SSTest A VINA     I       Dishrbodid telegate     Computational Intelgance     Computational Intelgance     Computational Intelgance       Dishrbodid I telegate     Systems     Dishrbodid Intelliget     Dishrbodid Intelliget     Dishrbodid Intelliget       Piczzy Systems     Human Machine Interaction     Human Machine Interaction     Hinge Processorghttem                                                                                                    | sition Assignment : Track List                              | Save Cancel                                                                    | Back                                                                                                    |                                                                                                    |                                                                                                    |
| SSTest C HH     HH Chiang     SSTest C HH     Image: Comparison of the section of the section of                                   | Track Name                                                  | Track Chair                                                                    |                                                                                                    | Include Categorie:                                                                                                    | ; Special<br>Session                                                                                                    |
| SSTestA VINA     VINA Wu     SSTestA VINA     Image: SSTestB Brian       SSTestB Brian     Brian Ni     SSTestB Brian     Image: SSTestB Brian       Dis-Informatics     Dis-Informatics     Dis-Informatics     Image: StatestB Brian       Computational Intelligence     Computational Life Science     Computational Life Science       Control Informatics     Dis-Informatics     Control of Uncertain       Dista Ming Monogenerit     Discrete Event Systems       Fuzzy Systems     Honeinad Society       Fuzzy Systems     Honeinad Society       Humon Machine Internation     Mingo Processing/Bittern                                                                                                    | SSTest C HH                                                 | HH Chiang                                                                      | SSTest C HH                                                                                                    |                                                                                                    |                                                                                                    |
| SSTestB Brian         Brian Ni         SSTestB Brian         Brian Ni         SSTestB Brian           Bio-Informatics         Brain-Computer Interface         Computational Intelligence         Computational Life Science           Control Reseature         Control of Linearian         Systems         Distributer Intelligence         Distributer Intelligence           Distributer Intelligence         Distributer Intelligence         Distributer Intelligence         Distributer Intelligence           Putzer Systems         Bioleficient Intelligence         Expert and Knowledge         Bioleficient Goscuty           Futzer Systems         Homenide Goscuty         Homenide Goscuty         Homenide Goscuty                                                                                                    | SSTestA VINA                                                | VINA Wu                                                                        | SSTestA VINA                                                                                                    |                                                                                                    |                                                                                                    |
| Dio-Informatics     Dio-Informatics     Dio-Informatics     Dirain-Consulter Interface     Constitutional Intelligence     Constitutional Intelligence     Constitutional Intelligence     Constitutional Intelligence     Constitutional Intelligence     Constitutional Intelligence     Constitutional Intelligence     Constitutional Intelligence     Distributional Intelligence     Distributional Intelligence     Distributional Intelligence     Distributional Intelligence     Distributional Intelligence     Distributional Intelligence     Distributional Intelligence     Distributional Intelligence     Puzzy Systems     Homental Society     Hamen Machine Internation     Moge Processing/differen                                                                                                    | SSTestB Brian                                               | Brian Ni                                                                       | SSTestB Brian                                                                                                    |                                                                                                    |                                                                                                    |
|                                                                                                    |                                                             |                                                                                | <ul> <li>Bio-Informatics</li> <li>Computational Intell</li> <li>Contrict Resolution</li> <li>Data Maring &amp; Mann</li> <li>Data Studie &amp; Kellige</li> <li>Systems</li> <li>Fuzzy Systems</li> <li>Human Machaine M</li> </ul> | Brain-Con      Bigence     Computat      Control of      Systems      segment     Discrete I      Based Sy      Homeland      teraction     Mage Pro      Recent an      Mage Pro      Recent an      Mage Pro      Recent an      Mage Pro      Recent an      Mage Pro      Recent an      Mage Pro      Recent an      Mage Pro      Recent an      Mage Pro      Recent an      Mage Pro      Recent an      Mage Pro      Recent an      Mage Pro      Recent an      Mage Pro      Recent an      Mage Pro      Recent an      Mage Pro      Recent an      Mage Pro      Mage Pro      Recent an      Mage Pro      Mage Pro | nputer Interface<br>konal Life Science<br>Uncertain<br>Newt Systems<br>4 Knowledge<br>stems<br>stems<br>Scoulty<br>cassing/Pattern |

點選「Insert」可以建立一個 Track 或 Session,填寫完 Track Name,然後指派主席給他。

| 🕹 ISAS Conference Management System - M | ozilla Firefox                                     |                                                                                                    |                                                                                                    |        | ×  |
|-----------------------------------------|----------------------------------------------------|----------------------------------------------------------------------------------------------------|----------------------------------------------------------------------------------------------------|--------|----|
| 檔案 (F)編輯 (E) 核視 (¥) 瀏覽 (G)書新            | 轰(B) 工具(T) 説明(H)                                   |                                                                                                    |                                                                                                    |        | 1  |
| 🔶 • 🛶 • 🥵 💿 🏠 🗋 http://co               | nference/Conference-Submission/servlet/Member/Conf | Setup                                                                                                    | ✓ Ø                                                                                                    | G.     |    |
| 🌮 歡迎使用 Firefox 🌗 中交討論區 🕒 ISAS (         | Conference Manag 📄 LoginServlet 📄 中央研究             | 號 資訊科學 📄 Apache Tomcat/5                                                                                                    | .5 - Err                                                                                                    |        |    |
| Regular Paper                           | Chiou-Feng Wang<br>VINA Wu<br>Brian Ni             | systems Engineering     Systems     Service Systems     Manufacturing Systems     Others     Others     Softic Systems     Softic Systems     Softic Systems     Softic Systems     Softic Systems     Service Systems and     Organizations     Softic Computing     Systems Engineering     Systems | Arternet_become     Commerce     Commerce     Commerce     Machine Learning     Multisgent Systems &     Distributed AI     Petri Nets & Discrete Event     Systems     Country-Relaability &     Systems Engineering     Robotics and     Manufacturing Automation     Smart Sensory Networks     Systems Modeling &     Control | •      |    |
| COTHER ON                               | OM Ohan                                            | Technology Assessment                                                                                                    |                                                                                                    |        |    |
| SSTEED GM                               | GM Chen                                            | Sales Digm                                                                                                    |                                                                                                    |        |    |
| 55Test E PZ                             | PZ LIn                                             | V SSTestEPZ                                                                                                    |                                                                                                    |        |    |
| special session test1                   | t lee                                              | special session test1     Special Session B     Special Session TEST C     Special Session TEST E     Special Session TEST G                                                                                                    | Special Session A Special Session TEST D Special Session TEST F                                                                                                    |        | 11 |
| 完成                                      | For web related questions ple                      | ase contact Webmaster.                                                                                                    |                                                                                                    | en 🧃 📜 | ~  |

如果要修改 Track Name 或增減 Track chair,可以先勾選欲改變的 Track Name,然 後點選「Modify」或「Delete」處理之。

| 😻 ISAS Conference Management System -                    | Mozilla Firefox                                                                        |                                                                                                |                                                                                                    |                                                                                                    | X |
|----------------------------------------------------------|----------------------------------------------------------------------------------------|------------------------------------------------------------------------------------------------|----------------------------------------------------------------------------------------------------|----------------------------------------------------------------------------------------------------|---|
| 檔案 (F) 編輯 (E) 檢視 (V) 瀏覽 (G) 書                            | 簸(B) 工具(I) 説明(H)                                                                       |                                                                                                |                                                                                                    |                                                                                                    | 0 |
| 🖕 • 🧼 - 🍠 🛞 🏠 🗋 http://                                  | conference/Conference-Submission/serv1                                                 | et/Memben/ConfSetup                                                                            |                                                                                                    | ▼ ○ C.                                                                                                    |   |
| 🌪 歡迎使用 Firefox p 中交討論區 📄 ISAS                            | Conference Manag 📄 LoginServle                                                         | t 📄 中央研究院 資訊科學                                                                                 | 🎦 Apache Tomcat/5.5 - Er                                                                                                    |                                                                                                    |   |
| Personal<br>Information<br>Welcome, Ms. Wang, Chiou-Feng | ran, March 21-24, 2006<br>" <b>mposium on InformA</b><br>Working Area<br>for Reviewers | <mark>tion, Computer and</mark><br>Working Area<br>for Chairs                                  | Communications Se<br>Registration<br>Management                                                                                                    | Power by ISAS Conference<br>Management System<br>Change Password   Logout                                                                                                    | ~ |
| •Position Assignment •Submiss                            | ion Status OPaper Assignm                                                              | ent OReview Status                                                                             | •Making Paper Acc                                                                                                    | eptance Descision ©Return                                                                                                    |   |
| ●Accepted Paper List ●Send Ma                            | il OImportant Date                                                                     | Submission Statis                                                                              | tics OVisa Confirmation                                                                                                    |                                                                                                    |   |
| Position Assignment : Track List Insert Modify Delete    | - [SMC2006]<br>Save Cancel                                                             | Back                                                                                           |                                                                                                    |                                                                                                    |   |
| Track Name                                               | Track Chair                                                                            |                                                                                                | Include Categori                                                                                                    | es Special<br>Session                                                                                                    |   |
| SSTest C HH                                              | HH Chiang                                                                              | SSTes                                                                                          | снн                                                                                                    | V                                                                                                    |   |
| SSTestA VINA                                             | VINA Wu                                                                                | SSTes                                                                                          | ta vina                                                                                                    |                                                                                                    |   |
| SSTestB Brian                                            | Brian Ni                                                                               | ✓ SSTes                                                                                        | t8 Brian                                                                                                    | $\checkmark$                                                                                                    |   |
|                                                          |                                                                                        | Bio-Inf     Compu     Contilu     Detail     Distribu     Syster     Fuzzy     Hume     Indust | crmatics     c     Prain-C       tatalonal intelligence     c     Comput       1 Resolution     c     Control       ining & Management     Discret     Expert       deal intelligent     Expert     Based       System     Homeland     Homeland       Vachnie Interaction     Image F     Image F       ial Applications     C     Image F | Jompuler Interface<br>tational Life Science<br>of Uncertain<br>se<br>e Event Systems<br>and Knowledge<br>Systems<br>and Knowledge<br>Systems<br>into Security<br>Yoccessing/Pattern<br>attorn | 2 |
| 完成                                                       |                                                                                        |                                                                                                |                                                                                                    | EN 😰 📮                                                                                                    |   |

(ニ) Submission Status

此一功能是提供管理者觀看及處理此一大會所有的投稿論文,對於每一篇論文,管理者皆可以執行刪除、修改及上傳電子檔案的工作,也可以在任一時候點選「Add a Submission」新增論文(進行投稿動作)。

此區可以看出目前為止此一大會的論文投稿狀況,上面有紀錄總投稿數,可以依照 Track、Category 分類,欄位名稱是藍色字樣者可以點選依其欄位重新排序,每一 篇論文顯示的欄位及其意義如下:

Mamipulation:有察看、修改投稿資料、上傳論文電子檔案、放棄投稿等四個圖示 便於點選處理。

如果要修改投稿論文的基本資料,例如調整作者順序、更改聯絡作者、新增作者、 刪減作者,論文抬頭等都在這裡處理,但是如果是更改作者的基本資料,例如:EMAIL 則不應該在此執行,而是點選作者姓名進入後再去修改他的基本資料。

Author(s):名字是藍色字樣者是 correspondence author,點選任一論文作者可以 看到作者的基本資料,及點選 Modify 進入修改作者的基本資料。

Country: correspondence author 所屬國家名稱

File Status:上傳的論文電子檔案格式、檔案大小、上傳日期,點選可以看到論文 內容。

| ISAS Conference Manager                                                                                                    | ment System - Moz                                                                                                    | illa Pireiox                                                                                                    |                                                                                                    |                                                             |                                                |                                                                                                    |
|----------------------------------------------------------------------------------------------------|----------------------------------------------------------------------------------------------------|----------------------------------------------------------------------------------------------------|----------------------------------------------------------------------------------------------------|-------------------------------------------------------------|------------------------------------------------|----------------------------------------------------------------------------------------------------|
| 「案 E) 編輯 E) 檢視 (♥)                                                                                                    | 瀏覽 (6) 書籤                                                                                                    | B) 工具(T) 説明(H)                                                                                                    | )                                                                                                    |                                                             |                                                |                                                                                                    |
| Þ • 🔶 - 綅 😣 🤅                                                                                                    | 🟠 📔 http://conf                                                                                                    | erence iis.sinica.edu.tw/Cont                                                                                                    | ference-Submission/servlet/Memb                                                                                                    | er/ConfSetup                                                | <b>~</b> (                                     | D G.                                                                                                   |
| ISAS Conference Manag                                                                                                    | ) ::::::::2006APAA:                                                                                                    | :::::::: 🛐 Horde :: 登入 [                                                                                                    | ISAS Conference Manag                                                                                                    |                                                             |                                                |                                                                                                    |
| 200                                                                                                    | 6 IEEE In                                                                                                    | ternational                                                                                                    | Conference of                                                                                                    | n Systems, Ma                                               | n and Cybe                                     | ernetics T                                                                                             |
| Personal<br>Information                                                                                                    | V<br>f                                                                                                    | Norking Area<br>or Reviewers                                                                                                    | Working Area<br>for Chairs                                                                                                    | Registratio<br>Manageme                                     | on Powere<br>ent Mar                           | d by ISAS Conference<br>nagement System                                                                |
| Welcome, Ms. Wang, Cl                                                                                                    | hiou-Feng                                                                                                    |                                                                                                    |                                                                                                    |                                                             | Personal Profile   Cha                         | ange Password   Logout                                                                                 |
| ©Position Assignment<br>©Paper Acceptance De<br>©Data Query                                                                                                    | ©Su<br>ecision ©Ac                                                                                                    | ubmission Status<br>ccepted Paper List                                                                                           | ©Paper Assignment<br>©Important Date                                                                                                    | ©Review Status (by pap<br>©Submission Statistics            | er, by reviewer)<br>©Visa Confirma             | ©Return<br>tion ©Send Mail                                                                             |
| Click on the icons in ea<br>View Paper Informa                                                                                                    | ch entry to mani<br>tion                                                                                                 | ipulate this submissi                                                                                                    | ion :                                                                                                    |                                                             |                                                |                                                                                                    |
| Click on the icons in ea<br>View Paper Informa<br>Modify Paper Inform<br>Upload/Update Mani<br>Withdraw Paper                                                                                            | ch entry to mani<br>tion<br>nation<br>uscript                                                                            | ipulate this submissi                                                                                                    | ion :                                                                                                    |                                                             |                                                |                                                                                                    |
| Click on the icons in ea<br>View Paper Informa<br>Modify Paper Inform<br>Upload/Update Mani<br>Withdraw Paper<br>Submission Status of                                                                    | ch entry to mani<br>tion<br>nation<br>uscript<br>F [SMC2006]                                                             | ipulate this submissi                                                                                                    | ion :                                                                                                    |                                                             |                                                |                                                                                                    |
| Click on the icons in ea<br>View Paper Informa<br>Modify Paper Inform<br>Upload/Update Manu<br>Withdraw Paper<br>Submission Status of<br>Add a submission                                                | ch entry to mani<br>tion<br>uscript<br>F[SMC2006]                                                                        | pulate this submissi<br>Best Student Pa                                                                                          | ion :<br>per Competition                                                                                                    | 253 / 1273                                                  | T<br>Group by :                                | 'otal : 1273 paper(s)<br>⊘ Track □ Category                                                            |
| Click on the icons in ea<br>View Paper Informa<br>Oddify Paper Inform<br>Upload/Update Manu<br>Withdraw Paper<br>Submission Status of<br>Add a submission<br>Track : [S01] Emergin                       | ch entry to mani<br>tion<br>uscript<br>F <u>[SMC2006]</u><br>ng Technologie                                              | pulate this submissi<br>Best Student Pa                                                                                          | per Competition                                                                                                    | 253 / 1273                                                  | T<br>Group by : [                              | 'otal : 1273 paper(s)<br>☑ Track □ Category                                                            |
| Click on the icons in ea<br>View Paper Informa<br>Modify Paper Inform<br>Upload/Update Mani<br>Withdraw Paper<br>Submission Status of<br>Add a submission<br>Track : [S01] Emergin<br>Manipulation       | ch entry to mani<br>tion<br>nation<br>uscript<br>F[SMC2006]<br>Ig Technologie<br>A Paper ID                              | pulate this submissi<br>Best Student Pa<br>is on Medical Mech<br>Pa                                                              | per Competition<br>hatronics (5)<br>per Title                                                                                                    | 253 / 1273<br>Author(s)                                     | T<br>Group by :<br>Country                     | 'otal : 1273 paper(s)<br>☑ Track □ Category<br>File Status                                             |
| Click on the icons in ea<br>View Paper Informa<br>Modify Paper Inform<br>Upload/Update Manu<br>Withdraw Paper<br><u>Submission Status of</u><br>Add a submission<br>Track: [S01] Emergin<br>Manipulation | ch entry to mani<br>tion<br>lation<br>uscript<br>F <u>[SMC2006]</u><br>Ig <u>Technologie</u><br>Paper ID<br>:S01] #00157 | Best Student Pa<br>Best Student Pa<br>es on Medical Mech<br>Pa<br>Artificial Neural N<br>Characterizatio                         | per Competition<br>natronics (5)<br>per Title<br>etwork Model for Mass<br>n in Breast Palpation                                                           | 253 / 1273<br>Author(s)<br>Ping-Lang Yen                    | T<br>Group by :<br>Country<br>TAIWAN           | °otal: 1273 paper(s)<br>☑ Track □ Category<br>File Status<br>☑ 410KB<br>2008/03301805.06               |
| Click on the icons in ea<br>View Paper Informa<br>Modify Paper Inform<br>Upload/Update Mani<br>Withdraw Paper<br>Submission Status of<br>Add a submission<br>Track: [S01] Emergin<br>Manipulation        | ch entry to mani<br>tion<br>lation<br>uscript<br>F <u>[SMC2006]</u><br><b>a</b> Paper ID<br>(S01] #00157<br>(S01] #00158 | Best Student Pa<br>son Medical Meci<br>Pa<br>Artificial Neural N<br>Characterization<br>Low-Power Wire<br>Biosignals Usin<br>Mer | per Competition<br>hatronics (5)<br>per Title<br>etwork Model for Mass<br>in Breast Palpation<br>eless Transmission of<br>ng the Slotted-Aloha<br>chanism | 253 / 1273<br>Author(s)<br>Ping-Lang Yen<br>Hsiao-Lung Chan | T<br>Group by :<br>Country<br>TAIWAN<br>TAIWAN | Total : 1273 paper(s)<br>☐ Track ☐ Category<br>File Status<br>2006/03/01 (45:06<br>2006/03/14 20:00.01 |

(三) Paper Assignment

在投稿截止後即可進行稿件分配,如果是多層架構的會議,以最上層主席身份進來 的話,是會看到每一個 track 各有多少篇論文,可以允許將論文由一個 track 移至 另外一個 track 。如果是以 Track Chair 或者只有兩層架構的會議主席身份進來, 就可以直接分配論文,有自動分配與手動分配兩種,也可以先自動分配完後,再手 動去調整,但是在分配通知評審上網評審後就不得再重新自動分配(評審可能已經 開始評分),只可以手動調整(只可以更動尚未評分的部分),調整過後必須記得通 知評審告訴他多了幾篇或者是少了幾篇。

(1) 自動分配:在執行自動分配前,此大會的評審一定要先選擇專長(大會投稿領域)。點選「Auto Assign」,系統會詢問每篇論文要分給幾個人評審,每位評審最多可以分到幾篇論文,設定完即自動完成分配,分配結果可以點選右上方的「Reviewer-Category relation table」察看分配狀況,他會顯示每個專長領域有多少個評審勾選,有多少篇論文屬於此一領域;目前為止每位評審個別分配到幾篇論文。如果還不滿意再利用手動分配微調。自動分配後但尚未通知評審評分,如果對於分配不滿意或者只是在測試的話都可以隨時點選「Clean」將所有的分配完全清除掉。如果再做論文分配時還有論文電子檔案未上傳的論文,在其論文 ID 前會多兩個\*號註記,default 是沒有檔案的論文不做分配,如果大會希望沒有檔案的論文也分配出去的話,請勾選 Include papers without uploaded files ,管理人員需要特別注意,沒有論文又需要評審評分是蠻奇怪的,所以在寫信時需要特別提醒。

| 😢 ISAS Conference Management Syst                                                                                                    | em - Mozilla Firefox                                                                                        |                                             |                                                 |                                                                                                    |                                                                                                    |                                                                                          |
|----------------------------------------------------------------------------------------------------|----------------------------------------------------------------------------------------------------|---------------------------------------------|-------------------------------------------------|----------------------------------------------------------------------------------------------------|----------------------------------------------------------------------------------------------------|------------------------------------------------------------------------------------------|
| 檔案 (P) 編輯 (E) 检視 (Y) 激赞 (E)                                                                                                    | ) 書紙(B) 工具(D) 説明(B)                                                                                         |                                             |                                                 |                                                                                                    |                                                                                                    | 0                                                                                        |
| 💠 • 🌼 • 🥵 🔞 🚺 🗈                                                                                                    | http://conference.iis.sinica.edu.tw/Conf                                                                    | erence-Submissic                            | on/servletMember                                | ConfSetup                                                                                          | <b>O</b>                                                                                                    | C.                                                                                       |
| 📄 ISAS Conference Manag 📄                                                                                                    | 006APAA:                                                                                                    | ISAS Confee                                 | ence Manag                                      |                                                                                                    |                                                                                                    |                                                                                          |
| Personal<br>Information<br>Welcome, Mc. Wang, Chou Forq<br>• Position Assignment<br>• Paper Acceptance Decision<br>• Obata Query         | EE International<br>Working Area<br>for Reviewers<br>•<br>•<br>• Submission Status<br>• Accepted Paper List | Confer<br>Wo<br>to<br>Paper As<br>Olmportar | rking Area<br>or Chairs<br>ssignment<br>at Date | • Systems, Mar<br>Registration<br>Managemen<br>• Review Status (by pape<br>• Submission Statistics | e and Cybern<br>Powered by<br>Manager<br>Personal Profile   Change F<br>r, by reviewer)<br>• Visa Confirmation | etics<br>ISAS Conference<br>ment System<br>Password   Logout  <br>PReturn<br>© Send Mail |
| Auto Assign Clean<br>Include papers without up<br>Assign Papers to Reviewers<br>Not-Assigned Papers:                                     | ploaded files<br>- [ASIACCS06]                                                                              |                                             | Rev                                             | dewers:                                                                                            | <u>Reviewer-Cat</u><br><u>insert mode</u> • <u>mar</u>                                                         | egory relation table                                                                     |
| Not-Assigned: 4 paper(s), as follow:                                                                                                    | s:                                                                                                    |                                             | Plea                                            | se select reviewers :                                                                              |                                                                                                    |                                                                                          |
| (0)-(00052): Hisrarchical informal<br>(0) **(00064): Blocking Malicious<br>(0)-(00004): Anonymous Threehol<br>(0)-(**(00114): Technician | tion-protected system with nulti<br>a Codes In Their Tracks - An Ar<br>Id Ring Signature Schemes Over       | ple prede 🔨<br>tomaly B<br>Bilinear         | R1:<br>P2:<br>R3:<br>Alr                        | BORD<br>BORD<br>BORD<br>eady Assigned to :                                                         |                                                                                                    |                                                                                          |
| 完成                                                                                                    |                                                                                                    |                                             |                                                 |                                                                                                    |                                                                                                    |                                                                                          |

| leviewer-Ca           | tegory Relation                         | of [ASIACCS06]                          |                                        |                         |                                              |                                |                      |                              |                                    |                                        |
|-----------------------|-----------------------------------------|-----------------------------------------|----------------------------------------|-------------------------|----------------------------------------------|--------------------------------|----------------------|------------------------------|------------------------------------|----------------------------------------|
|                       | Category<br>Assigned To The<br>Reviewer | Paper Assigned To<br>The Reviewer (all) | Access control<br>and<br>authorization | Applied<br>cryptography | Authentication,<br>biometrics,<br>smartcards | Data<br>integrity<br>and audit | Database<br>security | Digital rights<br>management | Distributed<br>systems<br>security | E-commerce and<br>mobile<br>e-commerce |
| Atluri, Vijay         | 5                                       | 13                                      | V                                      |                         |                                              |                                | V                    |                              | V                                  | V                                      |
| igchi, Aditya         | 2                                       | 12                                      | Y                                      |                         |                                              |                                |                      |                              |                                    |                                        |
| nen, Tsuhan           | 3                                       | 13                                      |                                        |                         | V                                            |                                |                      |                              |                                    |                                        |
| Chen, Hao             | 3                                       | 12                                      |                                        |                         |                                              |                                |                      |                              |                                    |                                        |
| Chen, Kefei           | 4                                       | 13                                      |                                        | V                       |                                              |                                |                      |                              |                                    |                                        |
| awson, Ed             | 8                                       | 13                                      |                                        | V                       |                                              |                                |                      |                              |                                    | V                                      |
| eng, Robert           | 6                                       | 13                                      |                                        | V                       |                                              |                                | V                    | v                            |                                    | V                                      |
| esmedt, Yvo           | 3                                       | 13                                      |                                        | V                       |                                              |                                | V                    |                              |                                    |                                        |
| u, Wenliang           | 2                                       | 12                                      |                                        |                         |                                              |                                |                      |                              |                                    |                                        |
| oley, Simon           | 10                                      | 13                                      | V                                      | V                       |                                              | V                              | V                    |                              | V                                  |                                        |
| ligor, Virgil         | 8                                       | 13                                      | V                                      |                         |                                              | V                              |                      |                              | V                                  |                                        |
| Gollmann,<br>Dieter   | 6                                       | 12                                      |                                        | v                       |                                              |                                |                      |                              | v                                  | _                                      |
| lyer, Ravi            | 6                                       | 13                                      | V                                      |                         |                                              | V                              |                      |                              | V                                  |                                        |
| Jajodia,<br>Sushil    | 2                                       | 1                                       | v                                      |                         |                                              |                                | v                    |                              |                                    |                                        |
| Khosla,<br>Pradeep    | 4                                       | 13                                      |                                        |                         |                                              |                                |                      |                              |                                    |                                        |
| im, Kwangjo           | 9                                       | 12                                      |                                        | V                       | V                                            |                                |                      | V                            |                                    | V                                      |
| Kudo,<br>Michiharu    | 2                                       | 13                                      | v                                      |                         |                                              | v                              |                      |                              |                                    |                                        |
| Laih,<br>Chi-Sung     | 10                                      | 13                                      | Y                                      | Y                       | ¥                                            | Y                              |                      | v                            |                                    | Y                                      |
| Lam,<br>Kwok-Yan      | 6                                       | 12                                      |                                        |                         | ٧                                            |                                |                      |                              | v                                  | v                                      |
| Lei,<br>Chin-Laung    | 5                                       | 13                                      |                                        |                         |                                              |                                |                      |                              |                                    |                                        |
| Liu, Peng             | 18                                      | 14                                      | V                                      | V                       | V                                            | V                              | V                    | v                            | V                                  | V                                      |
| Mehrotra,<br>Sharad   | 8                                       | 13                                      | v                                      |                         |                                              |                                | v                    |                              |                                    |                                        |
| Millen, K<br>Jonathan | 4                                       | 13                                      | v                                      |                         |                                              |                                |                      |                              |                                    |                                        |
| lling, Peng           | 3                                       | 12                                      |                                        |                         |                                              |                                |                      |                              | V                                  |                                        |
| transata Cili         | 0                                       | 4.9                                     |                                        |                         |                                              | 1                              |                      |                              |                                    | 1                                      |

| http://conference           | e - ISAS Conf | erence Managemen | t System - Mozille | Firefox |    |                |    |    |    |        | _ 0 |
|-----------------------------|---------------|------------------|--------------------|---------|----|----------------|----|----|----|--------|-----|
| Jonathan                    | 4             | 13               | v                  |         |    |                |    |    |    |        |     |
| Ning, Peng                  | з             | 12               |                    |         |    |                |    |    | v  |        |     |
| Okamoto, Eiji               | 2             | 13               |                    | ~       |    |                |    |    |    |        |     |
| Quisquater,<br>Jean-Jacques | 6             | 13               |                    |         | v  |                |    | v  |    |        |     |
| Reiter, Mike                | 7             | 13               | Y                  | V       | V  |                |    |    | v  |        |     |
| Safavi-Naini,<br>Rei        | 7             | 13               |                    | v       | v  |                |    | v  |    |        |     |
| Samarati,<br>Pierangela     | 2             | 13               | v                  |         |    |                | ٧  |    |    |        |     |
| Sandhu, Ravi                | 5             | 13               | V                  |         | V  |                | V  |    | v  |        |     |
| Sekar, R.                   | 5             | 13               |                    |         |    |                |    |    |    |        |     |
| Shacham,<br>Hovav           | 8             | 13               |                    | v       |    |                |    | v  |    | v      |     |
| Shieh, S. P.                | 0             | 9                |                    |         |    |                |    |    |    |        |     |
| Smith, Sean                 | 8             | 13               | V                  |         | V  |                |    | V  |    | V      |     |
| Song, Dawn                  | 4             | 13               |                    |         |    |                | V  |    |    |        |     |
| Steiner,<br>Michael         | 7             | 13               | v                  | v       | v  | v              |    |    | v  |        |     |
| Tygar, D. J.                | 4             | 11               |                    |         |    |                |    | V  |    |        |     |
| Tzeng,<br>Wen-Guey          | 5             | 13               | v                  | v       |    |                | v  |    | v  |        |     |
| Varadharajan,<br>Vijay      | 11            | 12               | v                  |         |    |                |    |    | v  | v      |     |
| Wang,<br>Chiou-Feng         | 0             | 0                |                    |         |    |                |    |    |    |        |     |
| Wang,<br>Huaxiong           | 4             | 13               |                    | v       | v  |                | v  |    | v  |        |     |
| Wei, Victor                 | 2             | 13               |                    | V       |    |                |    |    |    |        |     |
| Wu,<br>Tzong-Chen           | 7             | 13               | v                  | V       | v  | v              | v  |    |    |        |     |
| Wu, Felix                   | 8             | 13               |                    |         |    |                |    |    | v  |        |     |
| Yung, Moti                  | 5             | 13               |                    | V       |    |                |    | V  |    | V      |     |
| Reviewer<br>Category        |               |                  | 19                 | 19      | 13 | 8              | 13 | 10 | 15 | 11     |     |
| Paper<br>Category           |               |                  | 10                 | 24      | 15 | э              | 5  | 2  | 7  | э      |     |
|                             |               | <i></i>          |                    |         |    |                |    |    |    |        | 2   |
| Est                         |               |                  |                    |         |    | <b>I</b> I I I |    |    |    | EN 2 . |     |

- (2) 手動分配:提供方式有二,一是 insert mode (以論文找評審):一篇論文 要分給哪幾人,一是 manipulation mode (以評審找論文):選擇哪幾篇論 文分給哪一個評審。
  - insert mode:在論文分配畫面,左手邊放的是大會的所有投稿論文,每一 篇論文最左手邊的數字代表此篇論文已經分給幾位評審,接著是論文 ID、 論文抬頭,在論文抬頭上點一下在右下角可以看到此篇論文已經分配給哪 幾位評審,如果點兩下則會開啟另外一個視窗出現投稿論文的基本資料。 右手邊是選擇評審委員的地方,依照每篇論文分給幾位評審而顯示幾個評 審位置,每位評審姓名的右手邊數字代表此一評審已經分配到幾篇論文。 執行分配的動作是:游標在欲分配的論文抬頭上點一下,然後在右半部選 出評審,然後點選「>>」,隨即分好。

## 2. manipulation mode:

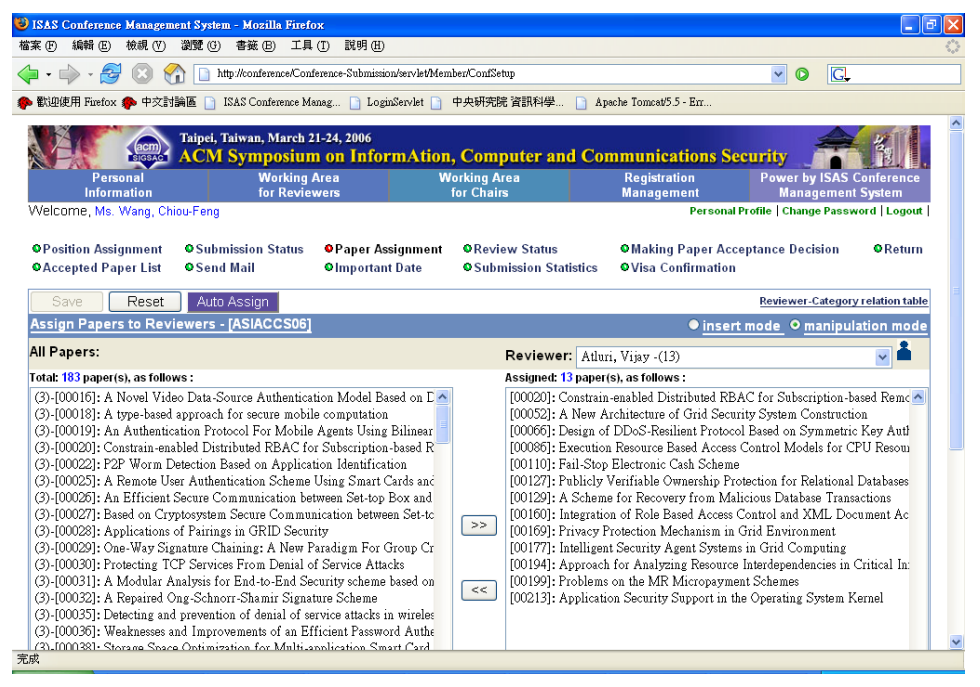

在論文分配畫面, 左手邊放的是大會的所有投稿論文, 每一篇論文最左手邊的數字 代表此篇論文已經分給幾位評審, 接著是論文 ID、論文抬頭, 在論文抬頭上點兩 下則會開啟另外一個視窗出現投稿論文的基本資料。右手邊放的是評審委員已經分 配到的論文清單的地方, 執行分配的動作是: 可以多選論文直接按「>>」分配給 評審, 也可以在評審的地方多選論文按「<<」還回來, 解除分配。

(四) Review Status

在論文評審過程當中,可以點選此一功能觀看整個評審狀況,評審狀況分為(1) 依論文分類(2)依評審姓名分類兩種。

- (1) 依論文分類:在此表內,可以看到每篇論文各是分配給哪幾位評審,點選每 一欄位名稱,會隨即依那一欄位重新排序。其欄位意義如下:
  - 1. Paper ID: 點選他可以看到此篇論文的基本資料
  - 2. Paper Title:點選他可以看到此篇論文的基本資料
  - Author(s):論文作者,點選他可以看到此一作者的基本資料,藍色字樣者 是聯絡作者
  - 4. Country:聯絡作者所屬國家
  - 5. Reviewer:此篇論文的評審姓名,此篇論文分給幾個評審,就會出現幾個 評審姓名,點選他可以看到此位評審的基本資料,如果評審已經對此篇論 文評過分,那麼評審的名字就會由黑色變成紅色。
  - Recommendation:顯示評審對此篇論文錄取的建議,分數 0~5 代表意義 Definitely reject、reject if necessary、accept if necessary、 accept、Definitely accept,點選他可以看到評審的評分內容

|                                        | ce Management System                                                                                                    | - Mozilla Firefo                                                                                                    | x                                              |                                                        |                                                    |                                                                                                    |                                                                                                    |                                                                                                    |
|----------------------------------------|----------------------------------------------------------------------------------------------------|----------------------------------------------------------------------------------------------------|------------------------------------------------|--------------------------------------------------------|----------------------------------------------------|----------------------------------------------------------------------------------------------------|----------------------------------------------------------------------------------------------------|----------------------------------------------------------------------------------------------------|
| 檔案 (F) 編輯 (E)                          | 検視(V) 測2度(G)                                                                                                    | 書籤 (B) 工具                                                                                                    | (I) 説明(H)                                      |                                                        |                                                    |                                                                                                    |                                                                                                    |                                                                                                    |
| 🦕 - 🧼 - 🛃                              | 🚽 区 🕎 🗋 htt                                                                                                    | p://conference/Conf                                                                                                    | erence-Submission                              | n/servlet/Member                                       | ConfSetup                                          |                                                                                                    | <ul> <li>O</li> </ul>                                                                                                    | G.                                                                                                    |
| 🗭 歡迎使用 Firefo                          | x ף 中交討論區 📄 IS                                                                                                    | SAS Conference Ma                                                                                                    | unag 📄 Login                                   | Servlet 📄 中乡                                           | 央研究院 資訊科學 📄 Ap                                     | eache Tomcat/5.5 - Err                                                                                     |                                                                                                    |                                                                                                    |
| Per<br>Infor<br>Welcome, Ms            | rsonal<br>mation<br>Wang, Chiou-Feng                                                                                            | aiwan, March 2<br><mark>Symposiun</mark><br>Working <i>i</i><br>for Review                                                       | 1-24, 2006<br>1 on Infor<br>Area<br>wers       | <b>mAtion, (</b><br>Work<br>for                        | Computer and Cor<br><sup>king Area</sup><br>Chairs | mmunications Sec<br>Registration<br>Management<br>Personal Pr                                              | urity<br>Power by Manago<br>ofile   Change                                                                                                    | ISAS Conference<br>ement System<br>Password Logout                                                                                                    |
| ●Position Ass<br>●Accepted Pa          | signment ©Subm<br>aperList ©Send                                                                                                | ission Status<br>Mail                                                                                                    | ©Paper Ass<br>©Important                       | signment d<br>Date d                                   | Review Status<br>Submission Statistics             | ©Making Paper Acceµ<br>©Visa Confirmation                                                                  | otance Decis                                                                                                    | ion ©Return                                                                                                    |
| Review Stat                            | us of [ASIACCS06]                                                                                                    |                                                                                                    |                                                |                                                        |                                                    |                                                                                                    | • by pape                                                                                                    | r ● by reviewer                                                                                                    |
|                                        |                                                                                                    |                                                                                                    |                                                |                                                        |                                                    |                                                                                                    |                                                                                                    |                                                                                                    |
|                                        |                                                                                                    | 71.1                                                                                                    |                                                |                                                        |                                                    | Gr                                                                                                    | Tot<br>oup by : 🔲 T                                                                                                    | al : 183 paper(s)<br>Track Category                                                                                                    |
| ▲ Paper ID                             | Рар                                                                                                    | er Title                                                                                                    |                                                | Author(s)                                              | Country                                            | Gr<br>Reviev                                                                                               | Tot<br>Dup by: []]<br>ver Re                                                                                                    | al : 183 paper(s)<br>Track Category                                                                                                    |
| ▲ Paper ID<br>#00016                   | Pap<br>A Novel Vide<br>Authentication Mc<br>Watermarking an                                                                     | er Title<br>eo Data-Sourc<br>idel Based on<br>nd MAC in Mul                                                                      | e<br>Digital<br>ticast                         | Author(s)<br>Anjun ZHAO                                | Country<br>CHINA                                   | Gr<br>Reviev<br>Virgil (<br>Dieter Goll<br>Jonathan K                                                      | Tot<br>oup by :<br>ver Rejunann : Rejunann : Stro<br>Willen : Rejunal                                                                                  | al : 183 paper(s)<br>rack Category<br>commendation<br>ect<br>ing Reject<br>ect                                                                                                    |
| Paper ID<br>#00016<br>#00018           | Pap<br>A Novel Vide<br>Authentication Mc<br>Watermarking ar<br>A type-based ap<br>mobile c                                      | er Title<br>eo Data-Sourc<br>idel Based on<br>nd MAC in Mul<br>oproach for se<br>computation                                     | e<br>Digital<br>ticast<br>cure                 | Author(s)<br>Anjun ZHAO<br>Wantao Yu                   | Country<br>CHINA<br>CHINA                          | Gr<br>Reviet<br>Virgit o<br>Dieter Goli<br>Jonathan K I<br>Simon<br>Chin-Laur<br>R. 1                      | Tot<br>Dup by: 17<br>wer Re<br>Silgor : Reji<br>mann : Stro<br>willen : Reji<br>ALL<br>Foley : Lea<br>ig Lei : Lea<br>Sekar : Reji<br>ALL              | al : 183 paper(s)<br>Track Category<br>commendation<br>ect<br>commendation<br>ect<br>ring Reject<br>ect<br>ning to reject<br>hing to reject<br>ect                                                                                            |
| Paper ID<br>#00016<br>#00018<br>#00018 | Pap<br>A Novel Vide<br>Authentication Mc<br>Watermarking au<br>A type-based ay<br>mobile c<br>An Authentication<br>Agents Using | er Title<br>eo Data-Sourc<br>odel Based on<br>nd MAC in Mul<br>aproach for se<br>computation<br>Protocol For<br>Billinear Pairin | e<br>Digital<br>ticast<br>cure<br>Mobile<br>gs | Author(s)<br>Anjun ZHAO<br>Wantao Yu<br>Amilabh Saxena | Country<br>CHINA<br>CHINA<br>a AUSTRALIA           | Gr<br>Reviev<br>Virgi i<br>Dieter Golli<br>Chin-Laur<br>R. :<br>Dieter Golli<br>Chin-Laur<br>Vijay Varadha | ver Re<br>Bilgor : Rej<br>Mann : Stro<br>Millen : Rej<br>ALL<br>Foley : Lea<br>Bekar : Rej<br>ALL<br>mann : Lea<br>Ig Lei : Lea<br>rajan : Stro<br>ALL | al: 183 paper(s)<br>Track Category<br>commendation<br>act<br>ing Reject<br>act<br>ining to reject<br>ining to reject<br>act<br>ining to accept<br>ining to accept<br>ining to accept<br>ining to accept<br>ining to accept<br>ining to accept |

(2)依評審姓名分類:在此表內會看到總共有幾位評審,每位評審各審幾篇論文, 其清單則顯示在下,被評過分數的論文其論文 ID 會由黑色字變成紅色字。

| AS Conferenc                                                                                                    | e Management System - Microsoft Internet Explorer                                                                                                    |                                                                                                    |                                                           |                                                                                                    | 7  |
|----------------------------------------------------------------------------------------------------|----------------------------------------------------------------------------------------------------|----------------------------------------------------------------------------------------------------|-----------------------------------------------------------|----------------------------------------------------------------------------------------------------|----|
| 案① 编辑区                                                                                                    | ) 檢視(Y) 我的最爱(A) 工具(D) 説明(E)                                                                                                    |                                                                                                    |                                                           |                                                                                                    | 7  |
| ±-∏ ·                                                                                                    | 🕞 · 🖹 🗟 🏠 🔎 igā 🤺 tidalīt 🎸                                                                                                    | ອີ 🍰 📓 🛯 📃 🛍                                                                                                    | -26                                                       |                                                                                                    |    |
| D 🕘 hmysik                                                                                                    | onference/Conference-Submission/servlet/Member/ConfSetup                                                                                                    |                                                                                                    |                                                           | 💌 🛃 移至                                                                                                    | 燕結 |
| xogle -                                                                                                    | 💌 💽 Search 🔹 🐝 🖶 Popupa ol                                                                                                    | kay 👋 Check * 🌂 AutoLink *                                                                                                    | 🔄 AutoFill 💽 Options 🥒                                    |                                                                                                    | 4  |
|                                                                                                    |                                                                                                    |                                                                                                    |                                                           |                                                                                                    | _  |
|                                                                                                    | ISAS Conference Manage                                                                                                    | ement System                                                                                                    |                                                           |                                                                                                    |    |
| Pen<br>Infor                                                                                                    | sonal Working Area<br>mation for Reviewers                                                                                                    | Working Area<br>for Chairs                                                                                                    | Registration<br>Management                                | Power by ISAS Conference<br>Management System                                                                                                    |    |
| elcome, Ms.                                                                                                    | Wang, Chiou-Feng                                                                                                    |                                                                                                    | Personal                                                  | Profile   Change Password   Logout                                                                                                    | Ϊ. |
|                                                                                                    |                                                                                                    |                                                                                                    |                                                           |                                                                                                    |    |
| Accepted Pa                                                                                                    | nper List OSend Mail OImportant D                                                                                                    | ate Submission Statistics                                                                                                    | • • Visa Confirmation                                     | A by paper O by reviewe                                                                                                    |    |
| Accepted Pa                                                                                                    | pper List OSend Mail OImportant D                                                                                                    | • Submission Statistics                                                                                                    | s OVisa Confirmation                                      | • <u>by paper</u> • <u>by reviewe</u>                                                                                                    |    |
| Accepted Pa                                                                                                    | aper List OSend Mail Ofmportant D<br>15 of [ASIACCS08]                                                                                                    | Oate OSubmission Statistics                                                                                                    | ♥Visa Confirmation                                        | • by paper. O by reviewe<br>Total : 45 reviewer(s                                                                                                    | •  |
| Accepted Pa                                                                                                    | aper List OSend Mail OImportant D<br><u>is of (ASIACCS08)</u><br>ijay Atturi (13)                                                                                                    | Oate OSubmission Statistics                                                                                                    | <ul> <li>OVisa Confirmation</li> </ul>                    | • <u>by paper</u> O <u>by reviewe</u><br>Total : 45 reviewer(s                                                                                                    |    |
| Accepted Pa<br>eview Statu<br>eviewer : Vi<br>A Paper ID                                                        | uper List O Send Mail O Important D<br><u>Is of (ASIACC 506)</u><br>Ijay Atluri (13)<br>Paper Title                                                                                                    | Date O Submission Statistics           Author(s)                                                                                                    | s OVisa Confirmation                                      | • by paper. O by reviewe<br>Total : 45 reviewer(s<br>Recommendation                                                                                                    |    |
| Accepted Pa<br>eview Statu<br>eviewer : Vi<br>A Paper ID<br>#00020                                              | aper List O Send Mail O Important D<br><u>us of (ASIACCS06)</u><br>jay Atturi (13)<br>Paper Title<br>Constrain-enabled Distributed RBAC for<br>Subscription-based Remote Network<br>Service                                                                                                    | © Submission Statistics<br>Author(s)<br>Mingchao M                                                                                                    | <ul> <li>OVisa Confirmation</li> </ul>                    | • by paper, • by reviewe<br>Total : 45 reviewer(s<br>Recommendation<br>Leaning to reject                                                                                                    | )  |
| eview State<br>eview State<br>Paper ID<br>#00020<br>#00052                                                      | aper List OSend Mail OImportant D<br>us of (ASIACCS06)<br>Ijay Atluri (13)<br>Paper Title<br>Constrain-enabled Distributed RBAC for<br>Subscription-based Remote Network<br>Service<br>A New Architecture of Grid Security System<br>Construction                                                                                                    | e Submission Statistics<br>Author(s)<br>Mingchao M<br>Mingchu Ll                                                                                                    | s OVisa Confirmation                                      | • by paper. • by reviewe<br>Total : 45 reviewer(s<br>Recommendation<br>Leaning to reject<br>Reject                                                                                                    |    |
| Accepted Pa<br>eview State<br>> Paper ID<br>#00020<br>#00052<br>#00066                                          | per List OSend Mail OImportant D <u>us of (ASIACCS06)     Paper Title     Constrain-enabled Distributed RBAC for     Subscription-based Remote Network     Service     A New Architecture of Grid Security System     Construction     Design of DDOS, Resilient Protocol Based     on Symmetric Key Authentication </u>                                                                                                    | e Submission Statistics<br>Author(s)<br>Mingchao M<br>Mingchu L<br>Kenji Imamoto , Yoshiaki Hor                                                                                            | s OVisa Confirmation                                      | by paper. O by reviewe     Total : 45 reviewer(s     Recommendation     Leaning to reject     Reject     Leaning to reject                                                                              | 3  |
| Accepted P:<br>eview State<br>eview State<br>#00020<br>#00052<br>#00066<br>#00088                               | Inper List OSend Mail OImportant D<br>us of (ASIACCS06)<br>Ijay Atturi (10)<br>Paper Title<br>Constrain-enabled Distributed REAC for<br>Subscription-based Remote Network<br>Service<br>A New Architecture of Grid Security System<br>Construction<br>Design of DDOS-Resilient Protocol Based<br>on Symmetric Key Authentication<br>Distributed Based Access Control<br>Models for CPU Resource                                                                                                    | Author(s)<br>Mingchao M<br>Mingchao M<br>Mingchu Ll<br>Kenji Imamoto , Yoshiaki Hor<br>Toshihiro Tabata , Satoshi Hea<br>Yokoyama , Hielao                                                 | ia<br>i, Kouichi Sakurai<br>komori, Kazutoshi<br>ranjuchi | by paper O by reviewe     Total : 45 reviewer(s     Recommendation     Leaning to reject     Reject     Leaning to reject     Leaning to accept                                                         |    |
| Accepted P:<br>eview State<br>eview State<br>#00020<br>#00052<br>#00086<br>#00088<br>#00110                     | aper List OSend Mail OImportant D<br><u>us of (ASIACCS06)</u><br>Hjay Atturt (12)<br>Paper Title<br>Constrain-enabled Distributed RBAC for<br>Subscription-based Remote Network<br>Service<br>A New Architecture of Grid Security System<br>Construction<br>Construction<br>Design of DDoS-Resilient Protocol Based<br>on Symmetric Key Authentication<br>Models for CPU Resource<br>Fail-Stop Electronic Cash Scheme                                                                                           | Author(s)<br>Mingchao M<br>Mingchao M<br>Mingchao M<br>Mingchu Li<br>Kenji Imamoto , Yoshiaki Hor<br>Yokoyama , Hideo J<br>Lin Chuan W                                                     | s OVisa Confirmation                                      | by paper. O by reviewe     Total : 45 reviewer(s     Recommendation     Leaning to reject     Reject     Leaning to reject     Leaning to accept     Leaning to accept     Leaning to reject            |    |
| Accepted P:<br>eview State<br>eview State<br>#00020<br>#00052<br>#00056<br>#00086<br>#00088<br>#00110<br>#00127 | per List OSend Mail OImportant D <u>so of [ASIACCS06]     Paper Title     Constrain-enabled Distributed RBAC for     Subscription-based Remote Network     Service     A New Architecture of Grid Security System     Construction     Design of DDoS-Resilient Protocol Based     on Symmetric Key Authenbication     Execution Resource Based Access Control     Models for CPU Resource     Fail-Stop Electronic Cash Scherne     Publicly Verifiable Ownership Protection for     Relational Databases </u> | Author(s)<br>Author(s)<br>Mingchao M<br>Mingchao M<br>Mingcha Li<br>Kenji Imamoto , Yoshiaki Hor<br>Toshihiro Tabata , Satoshi Ha<br>Yokoyama , Hideo<br>Lin Chuan W<br>Yingjiu Li , Rober | a OVisa Confirmation                                      | by paper. O by reviewe     Total : 45 reviewer(s     Recommendation     Leaning to reject     Reject     Leaning to reject     Leaning to accept     Leaning to accept     Leaning to reject     Accept |    |

(五) Making Paper Acceptance Decision

過評審截止日期後,如果有提供評審後的全體討論,即可通知評審開始進行討論, 否則直接進入論文錄取決定,點選此一表列中的每一個欄位都可以依其欄位重新排 序,欄位 Avg. 是此篇論文所有評審分數的平均,如果會議採用加權分數,則會顯 示出分數及加權比重,欄位 Rank 是此篇論文在此一會議內的等第,如果平均分數 一樣時是以論文 ID 來排序,所以此一功能可以一篇一篇選擇 ACCEPT、REJECT,也 可以用分數範圍讓系統一次幫忙設定好,點選「Set By Rank」,輸入某一分數範圍 選擇要設定成錄取還是拒絕等,送出後即設定完畢,最上面會列出目前的錄取統計。

| ISAS Conference Management System                                                          | - Microsoft Internet Explore                | I                |                                          |                          |            |                      | - 2 🛛                |
|--------------------------------------------------------------------------------------------|---------------------------------------------|------------------|------------------------------------------|--------------------------|------------|----------------------|----------------------|
| 檔案 E 編輯 E 檢親 V 我的最要                                                                        | (A) 工具(I) 說明(H)                             |                  |                                          |                          |            |                      | A.                   |
| 🕒 l-ā • 🕥 • 💌 💈 🔇                                                                          | 🏠 🔎 搜尋 🥎 我的最爱                               | 🥝 🍰 🍓            | s - 🗾 í                                  | 3. 48                    |            |                      |                      |
| ;網址① 🛃 http://conference/Conference-Sub                                                    | mission/servlet/Member/ConfSetup            |                  |                                          |                          |            |                      | ✓ → 移至 逆結 ※          |
| Google -                                                                                   | Ġ Search 🔹 🚿 🔁 Popu                         | psokay 😽 Check 🔹 | 💐 AutoLink                               | 🔹 🗐 AutoFill 🛛 💽 🔾       | ptions 🍠   |                      | - 📆 •                |
| ISAS Co                                                                                    | nference Mana                               | igement Sy       | stem                                     |                          |            |                      |                      |
| Personal                                                                                   | Working Area                                | Working A        | rea                                      | Registrati               | on         | Power                | by ISAS Conference   |
| Welcome Ms Wang Chiqu-Feng                                                                 | for Reviewers                               | Ior Chail        | S                                        | managem                  | Personal I | mar<br>Profile   Cha | ingement System      |
| reaction for the stang, check ong                                                          |                                             |                  |                                          |                          |            |                      |                      |
| ●Position Assignment ●Subm                                                                 | ission Status 🛛 🔍 Paper A                   | ssignment ORevi  | ew Status                                | • Making F               | Paper Acce | eptance De           | ecision ©Return      |
| Accepted Paper List     O Send                                                             | Mail Olmporta                               | nt Date 🔍 Subr   | mission Statis                           | tics 🔍 🔍 Visa Con        | firmation  |                      |                      |
|                                                                                            | -                                           |                  |                                          |                          |            |                      |                      |
| Paper Sta                                                                                  | tus Count                                   | 00 / 400         | 0                                        |                          |            | 0 / 400              |                      |
|                                                                                            | Bostor                                      | 337 183          | Conal                                    | tional Accept            |            | 0/183                |                      |
|                                                                                            | Fast Abstract                               | 17 / 183         | Without                                  | Uploaded File            |            | 4/183                |                      |
|                                                                                            | Reject                                      | 129 / 183        |                                          |                          |            |                      |                      |
|                                                                                            |                                             |                  |                                          |                          |            |                      |                      |
| Making Paper Acceptance Dec                                                                | ision of [ASIACCS06]                        |                  |                                          |                          |            |                      |                      |
| Set by Rank : Click to set pape                                                            | ers' article status by rank (               | of paper.        |                                          |                          | G          | iroup by :           | Total : 183 paper(s) |
| ▲ Paper ID Paper Title                                                                     | Author(s)                                   | Country          | Recon                                    | nmendation               | Avg. R     | tank 🛛               | Article Status       |
| #00016 A Novel Video Data-<br>Authentication Mode<br>on Digital Waterm<br>and MAC in Multi | Source<br>I Based Anjun ZHAO<br>arking cast | CHINA            | R1 : Rej<br>R2 : Stro<br>R3 : Rej<br>ALL | ect<br>ong Reject<br>ect | 0.67       | 149 Re               | ject 💌               |
| A) 完成                                                                                      |                                             |                  | R1 : Lea                                 | ning to reject           |            |                      | ▲ 近端内部網路             |

| 🕙 http://conferenc | e - ISAS Conference Manage | X      |
|--------------------|----------------------------|--------|
|                    |                            | ~      |
| Set article sta    | <u>tus by Rank</u>         |        |
| Set Status :       | Please Select 😽 👻          |        |
| Rank >=            | 1                          |        |
| Rank <=            | 99999                      |        |
| -1: No F           | Rank (not be reviewed yet) |        |
|                    | submit close               |        |
|                    |                            |        |
|                    |                            | $\sim$ |
| 🥑 完成               | 😒 近端內部網路                   | :      |

## (六) Accepted Paper List

|                                      | Conference Mana                                                                                         | gement System                                                                                                  | - Mozilla Firefox                                                                                                    |                            |          |                                                                                           |                                                          |                                    |                                     |                                 | _ 6                                |
|--------------------------------------|----------------------------------------------------------------------------------------------------|----------------------------------------------------------------------------------------------------|----------------------------------------------------------------------------------------------------|----------------------------|----------|-------------------------------------------------------------------------------------------|----------------------------------------------------------|------------------------------------|-------------------------------------|---------------------------------|------------------------------------|
| 檔案 🕑                                 | 編輯 (E) 検視                                                                                               | (V) 瀏覽(G)                                                                                                    | 書籤 (B) 工具 (T) 説明                                                                                                    | Ð                          |          |                                                                                           |                                                          |                                    |                                     |                                 |                                    |
|                                      | 📮 • 🧼 - 🛃 🔇 🏠 🗋 http://conference.iis.sinica.edu.tw/Conference-Submission/serv/stMember/ConfSetup 🔽 💽 💽 |                                                                                                    |                                                                                                    |                            |          |                                                                                           |                                                          |                                    |                                     |                                 |                                    |
| 🀢 歡迎                                 | ▶ 歡迎使用 Furefox 🌪 中交討論區 📄 ISAS Conference Manag 📄 中央研究院 資訊科學 📄 Apache Tomcat/5.5 - Err                   |                                                                                                    |                                                                                                    |                            |          |                                                                                           |                                                          |                                    |                                     |                                 |                                    |
| 📄 ISAS                               | ISAS Conference Management System                                                                       |                                                                                                    |                                                                                                    |                            |          |                                                                                           |                                                          |                                    |                                     |                                 |                                    |
|                                      | Taipet, Taiwan, March 21-24, 2006<br>ACM Symposium on InformAtion, Computer and Communications Security |                                                                                                    |                                                                                                    |                            |          |                                                                                           |                                                          |                                    |                                     |                                 |                                    |
|                                      | Personal                                                                                                |                                                                                                    | Working Area                                                                                                    | Working Ar                 | ea       | Regis                                                                                     | tration P                                                | owered                             | by ISAS                             | Confer                          | ence                               |
| Weld                                 | come Ms Wang                                                                                            | Chiou-Eena                                                                                                    | for Reviewers                                                                                                    | for Chairs                 | i        | manag                                                                                     | Personal Prof                                            | mana<br>ile   Chan                 | agement<br>de Passw                 | ord   Lo                        | aout                               |
|                                      |                                                                                                    |                                                                                                    |                                                                                                    |                            |          |                                                                                           |                                                          |                                    |                                     |                                 |                                    |
| <b>○</b> Po                          | sition Assignme                                                                                         | nt                                                                                                    | ©Submission Status                                                                                                    | •Paper Assignme            | nt ORevi | iew Status (by                                                                            | paper, by review                                         | er)                                | 0                                   | Return                          |                                    |
| <b>○</b> Pa                          | iper Acceptance                                                                                         | Decision                                                                                                    | Accepted Paper List                                                                                                    | ©Important Date            | O Sub    | mission Statis                                                                            | tics 🔍 🔍 Visa Co                                         | nfirmati                           | on O                                | Send N                          | /lail                              |
| Click                                | : 🖻 in each entr                                                                                        | ry to upload/up<br>ry to upload/up                                                                             | idate final paper<br>idate copyright form                                                                                                    |                            |          |                                                                                           |                                                          |                                    |                                     |                                 |                                    |
|                                      | in each entre<br>epted Paper Li<br>ve Excel                                                             | ry to upload/up<br>ry to upload/up<br>st of [ASIACC                                                            | idate final paper<br>idate copyright form<br><u>:\$06]</u>                                                                                                    |                            |          |                                                                                           | Group                                                    | by : 🗖                             | Total : 4<br>Track [                | 48 pap<br>Cate                  | er(s)<br>egory                     |
| Click<br>Click<br>Acce<br>Sa         | ve Excel                                                                                                | y to uploaddy<br>y to uploaddup<br>st of [ASIACO                                                               | idate final paper<br>adate copyright form<br>(SOG)<br>Paper Title                                                                                                    | Presenter                  | Final    | Copyright                                                                                 | Group<br>Accepted Type                                   | by:<br>Copy<br>right<br>form       | Total : •<br>Track [<br>Format      | 48 pap<br>Cate<br>Page<br>Count | er(s)<br>egory<br>Reg.<br>Fee      |
| Click<br>Click<br>Acce<br>Sa<br>Uple | ve Excel<br>oad A Paper ID<br>***********************************                                       | y to upload/up<br>y to upload/up<br>st of [ASIACC<br>Html<br>An Efficient S<br>Set-top Box and                 | Idate final paper<br>idate copyright form<br>SOG<br>Paper Title<br>ecure Communication betw<br>8 mart Card in DTV Broado                                                | Presenter<br>veen -        | Final    | Copyright                                                                                 | Group<br>Accepted Type<br>Fast Abstract                  | by:<br>Copy<br>right<br>form       | Total : ·<br>Track [<br>Format      | 48 pap<br>Cate<br>Page<br>Count | er(s)<br>sgory<br>Reg.<br>Fee<br>✔ |
|                                      | ve Excel (<br>and A Paper I)<br>ve Excel (<br>and A Paper I)<br>we #00026<br>we #00055                  | y to upload/up<br>y to upload/up<br>st of [ASIACC<br>Html<br>An Efficient S<br>Set-top Box and<br>Democratic C | Idate final paper<br>idate copyright form<br>SOG<br>Paper Title<br>ecure Communication betw<br>I Smart Card in DTV Broado<br>roup Signatures on Examp<br>Joint Ventures | Presenter<br>veen<br>le of | Final    | Copyright<br>2005/12/14<br>23:17:57<br>2005/12/18<br>2005/12/18<br>2005/12/18<br>22:47:46 | Group<br>Accepted Type<br>Fast Abstract<br>Fast Abstract | by :<br>Copy<br>right<br>form<br>V | Total : .<br>Track [<br>Format<br>V | 48 pap<br>Cate<br>Page<br>Count | er(s)<br>sgory<br>Reg.<br>Fee<br>✓ |

此一功能會表列出所有被錄取的論文,可以儲存成 EXCEL 或 HTML 檔,點選每一欄位名稱可以依其欄位重新排序,每一欄位意義如下:

1. Upload:,如果管理者要幫忙被錄取者上傳 Camera Ready 的論文檔案 (1)或

Copyright Form (IMD) 可以點選最左手邊的圖示處理之

- 2. Paper ID: 點選論文 ID 可以看到投稿論文的基本資料
- 3. Paper Title: 點選論文抬頭可以看到投稿論文的基本資料

- 4. Presenter:表列出大會當天宣讀此篇論文的代表作者
- 5. Final: Camera Ready 論文上傳日期、其檔案大小,點選他可以看到論文內容
- 6. Copyright form: Copyright form 上傳日期、其檔案大小,點選他可以看到內容
- 7. Article Status:論文錄取狀態
- 8. Copyright Form:如果作者已經上傳,管理者也檢查過沒有問題,可以勾選住記
- Reg. Fee:管理者檢查過論文已被錄取的作者如果已經報名繳費,可以在此註記, 系統也可以利用此一欄位送信給論文被錄取但尚未繳費的作者
- 10. Format:管理者在檢查過論文格式都符合規定,沒有問題後可以在此註記
- 11. Page Count:系統會幫論文自動算出頁數,便於超頁收費
- (ヒ) Send Mail

論文投稿、審稿系統提供送信功能給使用此套系統的各種角色,可能會通知的角色 有:

(1) 送信給 CHAIR

告知其帳號密碼及如何進入管理專區

- (2) 送信給評審
  - 1. 通知所有評審,請其勾選自己在此一會議中的專長
  - 2. 通知尚未勾選自己專長的評審儘速處理
  - 通知評審論文評審開始,告知如何進入評審專區評分
  - 4. 通知完全沒有進入過評審專區的評審
  - 5. 通知尚未完成評分的評審盡快處理
- (3) 送信給作者
  - 1. 通知作者已註冊未上傳檔案
  - 2. 通知論文被錄取 (0ral)
  - 3. 通知論文被錄取 (Poster)
  - 4. 通知論文被錄取(Fast Abstract)
  - 5. 通知論文被錄取(Conditional Accept)
  - 6. 通知論文被拒絕 (Reject)
  - 7. 通知論文被錄取而沒有上傳 Camera Ready 檔案
  - 8. 通知論文被錄取但尚未報名繳費

| SAS Conference M            | lanagement Sys   | stem - Microso                                                                                                    | ft Internet Explore              | er                       |                |                      |                                |                         |                            |
|-----------------------------|------------------|----------------------------------------------------------------------------------------------------|----------------------------------|--------------------------|----------------|----------------------|--------------------------------|-------------------------|----------------------------|
| 「案EP 編輯EP 4                 | 檢視(♡) 我的追        | 最愛( <u>A</u> ) 工具(                                                                                                    | D 説明(H)                          |                          |                |                      |                                |                         |                            |
| ▶上─頁・ 🕑                     | ) - 💌 🛃          | 🏠 🎾 担                                                                                                    | 韓 ☆ 我的最爱                         | 🛛 🖉 🎯 🛛                  | 0 - 📙 🗱        | - 25                 |                                |                         | <b>1 1 1 1</b>             |
| © @ http://confe<br>xogle - | rence/Conference | -Submission/servl                                                                                                    | et/Member/ConfSetu<br>- 🚿 🛃 Popu | p<br>npsokay 😽 Check 🔹   | 🌂 AutoLink 🔹   | 🗐 AutoFill 🛛 🛃       | Options 🖉                      |                         | ✓ ● 移主 注理                  |
| (1975)                      |                  |                                                                                                    |                                  |                          |                |                      |                                |                         |                            |
|                             | ISAS C           | Confere                                                                                                    | nce Mana                         | agement Sys              | stem           |                      |                                |                         |                            |
| Person<br>Informat          | al<br>ion        | Work<br>for R                                                                                                    | king Area<br>eviewers            | Working Ar<br>for Chairs | ea<br>;        | Registrat<br>Managen | tion<br>nent                   | Power by ISA<br>Managem | S Conference<br>ent System |
| /elcome, Ms. Wa             | ang, Chiou-Fei   | ng                                                                                                    |                                  |                          |                |                      | Personal Pr                    | ofile   Change Pa       | ssword   Logout            |
| Position Assign             | ment             | • Submiss                                                                                                    | ion Status                       | Paper Assignment         | • Review State | us (paper)           | Review Stat                    | us (reviewer)           | • Return                   |
| Paper Acceptar              | ice Decision     | OAccepte                                                                                                    | d Paper List                     | Important Date           | © Submission   | Statistics           | Visa Confirr                   | nation                  | •Send Mail                 |
| ending email to             | ) all chairs     |                                                                                                    |                                  |                          | *              |                      |                                |                         |                            |
| Select All 🖂                | Comnose Ma       | ail                                                                                                    |                                  |                          |                |                      |                                |                         |                            |
| anding email to             | o all chairs     |                                                                                                    | 14.                              |                          |                |                      |                                | <b>b</b> 11             |                            |
| :<br>Hou                    | 名<br>Kun         | 中間名                                                                                                    | <b>RE</b><br>Chen                | 図家<br>TAIWAN             |                | asiac                | 王要電野(<br>cs pc@csie            | 호址<br>nctu.edu.tw       |                            |
| ✓ 5                         | Shu              | Hui                                                                                                    | Cheng                            | TAIWAN                   |                | fra                  | ancesca@gi                     | dpr.com                 |                            |
| Chien                       | ng-Feng          |                                                                                                    | Huang                            | TAIWAN                   |                | hcf                  | eng@iis.sini                   | ca.edu.tw               |                            |
| 💌 Yu<br>🗹 Su                | ushil            |                                                                                                    | Jajodia                          | UNITED STATES            |                | yin                  | jajodia@gm                     | u.edu                   |                            |
| ✓ s                         | . P.             |                                                                                                    | Shieh                            | TAIWAN                   |                | SS                   | sp@csie.ncti                   | u.edu.tw                |                            |
| Chier                       | hris<br>u-Fena   | H. C.                                                                                                    | Tseng<br>W/ang                   | TAIWAN<br>Tanajan        |                | ch                   | iris@iis.sinic<br>ng@iis.sinic | a.edu.tw                |                            |
|                             | arong            |                                                                                                    | manly                            | 12-17 22-14              |                | le                   | nguena.amito                   |                         |                            |
| 戊                           |                  |                                                                                                    |                                  |                          |                |                      | 0                              | 9                       | 近端内部網路                     |
|                             |                  |                                                                                                    |                                  |                          |                |                      |                                |                         |                            |
| ttp://conference            | e - ISAS Con     | ference Mana                                                                                                    | gement System                    | - Microsoft Internet E   | xplorer        |                      |                                |                         |                            |
|                             | 🖄 Send           | Reset                                                                                                    | 🔯 Help                           | send test m              | ail to:        |                      |                                |                         |                            |
| From                        | ASIACCS          | <asiaccs< td=""><td>@iis.sinica.ed</td><td>u.tw&gt;</td><td>an 10. j</td><td></td><td></td><td></td><td></td></asiaccs<> | @iis.sinica.ed                   | u.tw>                    | an 10. j       |                      |                                |                         |                            |
| То                          | 8 recipier       | nt(s).                                                                                                    |                                  |                          |                |                      |                                |                         |                            |
| Subject                     |                  |                                                                                                    |                                  |                          |                |                      |                                |                         |                            |
| all Template                | Please Sel       | lect                                                                                                    |                                  |                          | ~              | Load                 | Belete                         | Save conte              | ent                        |
|                             | into templa      | ate:                                                                                                    |                                  | Save                     |                |                      |                                |                         |                            |
|                             | Name<br>Format   |                                                                                                    | - Add                            | Symbol Encor             | ding: UTF-8    |                      | ~                              | F HTML                  |                            |
| Content                     |                  |                                                                                                    |                                  |                          |                |                      |                                |                         | ~                          |
|                             |                  |                                                                                                    |                                  |                          |                |                      |                                |                         |                            |
|                             |                  |                                                                                                    |                                  |                          |                |                      |                                |                         |                            |
|                             |                  |                                                                                                    |                                  |                          |                |                      |                                |                         |                            |
|                             |                  |                                                                                                    |                                  |                          |                |                      |                                |                         |                            |
|                             |                  |                                                                                                    |                                  |                          |                |                      |                                |                         |                            |
|                             |                  |                                                                                                    |                                  |                          |                |                      |                                |                         | ~                          |
| Attachment                  |                  |                                                                                                    | 瀏覽                               | upload                   |                |                      |                                |                         |                            |
|                             | No Attachr       | ment.                                                                                                    |                                  |                          |                |                      |                                |                         |                            |
|                             |                  |                                                                                                    |                                  |                          |                |                      |                                |                         |                            |
| 成                           |                  |                                                                                                    |                                  |                          |                |                      |                                | NU 199 近                | 端內部網路                      |
| //conference - ISAS         | Conference Mana  | gement System - N                                                                                                    | licrosoft Internet Expl          | orer                     |                |                      | X                              |                         |                            |
|                             |                  |                                                                                                    | Ma                               | ssane                    |                |                      |                                |                         |                            |
|                             |                  |                                                                                                    | Me                               | ssege                    | 1              |                      |                                |                         |                            |
|                             |                  |                                                                                                    | Compose M                        | Aail Complete.           |                |                      |                                |                         |                            |
|                             |                  |                                                                                                    | C                                | lose                     |                |                      |                                |                         |                            |
|                             |                  |                                                                                                    | _                                |                          |                |                      |                                |                         |                            |
|                             |                  |                                                                                                    |                                  |                          |                |                      |                                |                         |                            |
|                             |                  |                                                                                                    |                                  |                          |                |                      |                                |                         |                            |
|                             |                  |                                                                                                    |                                  |                          |                |                      |                                |                         |                            |
|                             |                  |                                                                                                    |                                  |                          |                |                      |                                |                         |                            |
|                             |                  |                                                                                                    |                                  |                          |                |                      |                                |                         |                            |
|                             |                  |                                                                                                    |                                  |                          |                |                      |                                |                         |                            |
|                             |                  |                                                                                                    |                                  |                          |                |                      |                                |                         |                            |
|                             |                  |                                                                                                    |                                  |                          |                |                      | N.                             |                         |                            |
| t.                          |                  |                                                                                                    |                                  |                          | •21            | > 近端内部網路             |                                |                         |                            |

選擇送信對象後,點選「Compose Mail」開始編輯信件內容,信件內容可以由信件 樣本中擷取,選擇 Mail Template,然後點選「Load」,叫出信件加以修改內容及 修改 Subject,如果有需要儲存即按「Save」儲存,或按「Delete」刪除,然後點 最上方的「Send」送出信件,等到看到送信完成的畫面後才算結束送信。在送信出 去之前最好先測試一下,勾選測試,先挑選幾封送給自己,等實際看過收到的信件 內容,如果有附網址的話也要操作看看,正確無誤後才正式發信出去。為了能讓信 件內容能因人、因會議不同而產生不同的信件內容,所以系統也提供變數的使用, 共有下列幾個變數:

- 1. Email: 投稿者自己填寫的 Email, 拿來當成 Login ID, 可用來通知任何人
- 2. Password: login password 由系統自動產生,可自行修改,可用來通知任何人
- 3. Accepted Papers:被錄取的論文有哪些篇,告知作者
- 4. Oral Papers: 被錄取為 Oral 的論文有哪些篇,告知作者
- 5. Poster Papers: 被錄取為 Poster 的論文有哪些篇,告知作者
- 6. Fast Abstract Papers: 被錄取為 Fast Abstract 的論文有哪些篇,告知作者
- 7. Conditional Accepted Papers: 被錄取為 Conditional Accepted 的論文有哪

## 些篇

- 8. Rejected Papers:被拒絕的論文有哪些篇,告知作者
- 9. Unreviewed Papers:尚未被評分的論文有哪些篇,催審通知時,告知評審
- 10. Conference Id:告知收件者 URL 時給的,可以區別是哪一個會議

## (八) Important Date

可由主席或管理者自行更改各種重要日期,以配合會議能夠隨時調整時間順利進行

| Image: State ()       Mathew ()       Mathew ()       Mathw ()       Mathew ()       Mathew ()<                                                                                                    | 🗿 ISAS Conference Management Syste      | em - Microsoft Internet Expl                                  | OTET                           |                     |                              | - 7 🛛                           |
|----------------------------------------------------------------------------------------------------|-----------------------------------------|---------------------------------------------------------------|--------------------------------|---------------------|------------------------------|---------------------------------|
| Image: Part - O Image: Part - O     Image: Part - O              Image: Part - O <th>檔案 E 編輯 E 檢視 (V) 我的最</th> <th>:愛(A) 工具(I) 説明(H)</th> <th></th> <th></th> <th></th> <th><b>A</b>*</th>                                                                                                    | 檔案 E 編輯 E 檢視 (V) 我的最                    | :愛(A) 工具(I) 説明(H)                                             |                                |                     |                              | <b>A</b> *                      |
| Image: Antiperformance Submittion Part Part Part Part Part Part Part Part                                                                                                    | 😮 1-1 - 1 - 1                           | 🏠 🔎 搜尋 🥎 我的最                                                  | 腰 🚱 🔗 🌺 🔯 -                    | <b>_ 11</b> **      |                              |                                 |
| Image: Start I image: Start I image | a 網址 🛛 🎒 http://conference/Conference-S | Submission/servlet/Member/ConfSe                              | etup                           |                     |                              | 💙 🄁 移至 🛛 連結 🎽                   |
| Market Viewer, March 21-24, 2000         Market Viewer, March 21-24, 2000         Market Viewer, March 21-24, 2000         Market Viewer, March 21-24, 2000         Market Viewer, March 21-24, 2000         Market Viewer, March 21-24, 2000         Market Viewer, March 21-24, 2000         Market Viewer, Market Viewer, M                                                                                                    | Google -                                | 🖌 🖸 Search 🔹 🚿 🛃 Po                                           | opupsokay 😽 Check 🔹 🔍 Auto     | Link 🝷 🦷 AutoFill 🚪 | 🛂 Options 🥒                  | 1                               |
| Personal<br>for Reviewers       Working Area<br>for Chains       Registration<br>Management       Power by ISAS Conference<br>Management System         Welcome, Ms. Wang, Chou-Feng       Personal Profile   Change Password   Loport           Position Assignment       O submission Status       P Paper Assignment       O Review Status (paper)       O Review Status (reviewer)       O Return         O Position Assignment       O Submission Status       O Paper Assignment       O Review Status (paper)       O Review Status (reviewer)       O Return         O Paper Acceptance Decision       O Accepted Paper List       O Important Date       O Submission Status (paper)       O Review Status (reviewer)       O Return         Mportant Date       1005 w / / 11 v       2005 v / / 10 v / 11 v       O Send Mail         Mercepted Notification:       2005 v / / 10 v / 11 v       2005 v / 10 v / 10 v       O Send Mail         Save       Save                                                                                                    | Taipei,                                 | , Taiwan, March 21-24, 200<br><mark>I Symposium on I</mark> n | 6<br>IformAtion, Computer      | and Communi         | cations Security             |                                 |
| Intermedia       Or Keviewis       Or Chails       Management       Management <td>Personal</td> <td>Working Area</td> <td>Working Area</td> <td>Regist</td> <td>ration Power by IS</td> <td>AS Conference</td>                                                                                                    | Personal                                | Working Area                                                  | Working Area                   | Regist              | ration Power by IS           | AS Conference                   |
| OP osition Assignment<br>OP aper Acceptance Decision       OSubmission Status<br>OAccepted Paper List       OP aper Assignment<br>OImportant Date       ORview Status (paper)<br>OSubmission Statistics       ORview Status (reviewer)<br>OVisa Confirmation       ORturn<br>OSend Mail         Important Date of ASIACCS<br>Submission Date:       2005 v / 4 v / 11 v ~ 2005 v / 10 v / 12 v / 8 v<br>2005 v / 12 v / 4 v<br>Constance do totification:       2005 v / 10 v / 11 v ~ 2005 v / 10 v / 12 v / 8 v<br>10 v / 12 v / 8 v       Save         Save       For web related questions please contact Webmaster.       Save       Save                                                                                                    | Welcome Ms Wang Chiou-Eeng              | Tor Reviewers                                                 | Tor Chairs                     | manag               | Personal Profile   Change Pa | ient System<br>issword   Logout |
| • Position Assignment<br>• Paper Acceptance Decision           • Submission Status<br>• Accepted Paper Lis           • Paper Acceptance Decision           • Review Status (perview)<br>• Submission Statistics           • Review Status (perview)<br>• Visa Confirmation           • Return<br>• Send Mail                 Important Date of ASIACCS             Submission Date:              2005 v / 10 v / 11 v ~ 2005 v / 10 v / 12 v / 8 v             Accepted Notification:           2005 v / 12 v / 4 v             Zonera-ready Deadline:           2006 v / 1 v / 13 v                                          For web related questions please contact Webmaster.                                                                                                    |                                         | ,                                                             |                                |                     |                              |                                 |
| Paper Acceptance Decision       OAccepted Paper List       Olmportant Date       O Submission Statistics       O Visa Confirmation       O Send Mail         Important Date of ASIACCS       Submission Date:       2005 v / 4 v / 11 v ~ 2005 v / 10 v / 1 v ~ 8 v       Accepted Notification:       2005 v / 12 v / 4 v       Important Date       O Submission Date:       2005 v / 12 v / 4 v         Accepted Notification:       2006 v / 1 v / 13 v       Save       Save       Save       Save                                                                                                    | Position Assignment                     | •Submission Status                                            | ●Paper Assignment ●Revi        | ew Status (paper)   | •Review Status (reviewer)    | Return                          |
| Important Date of ASIACCS         Submission Date:       2005 v / 4 v / 11 v ~ 2005 v / 10 v / 1 v ~ 2005 v / 12 v / 8 v         Review Date:       2005 v / 12 v / 4 v         Camera-ready Deadline:       2006 v / 1 v / 13 v         Save                                                                                                    | Paper Acceptance Decision               | Accepted Paper List                                           | ♥Important Date ♥Sub           | nission Statistics  | Visa Confirmation            | ©Send Mail                      |
| Important Date of ASIACCS         Submission Date :       2005 v/ / 11 v         Review Date :       2005 v/ / 11 v         2005 v/ / 11 v       2005 v/ / 12 v / 8 v         Accepted Notification :       2006 v/ / 12 v/ 4 v         Camera-ready Deadline:       2006 v/ 1 v / 13 v         Save                                                                                                    |                                         |                                                               |                                |                     |                              |                                 |
| Submission Date : 2005 v / 4 v / 11 v ~ 2005 v / 10 v / 1 v<br>Review Date : 2005 v / 10 v / 11 v ~ 2005 v / 12 v / 8 v<br>Accepted Notification : 2005 v / 12 v / 4 v<br>Camera-ready Deadline: 2006 v / 1 v / 13 v<br>Save<br>For web related questions please contact Webmaster.                                                                                                    | Important Date of ASIACCS               |                                                               |                                | 7                   |                              |                                 |
| Review Date :       2005 v / 10 v / 11 v ~ 2005 v / 12 v / 8 v         Accepted Notification :       2005 v / 12 v / 4 v         Camera-ready Deadline:       2006 v / 1 v / 13 v         Save                                                                                                    | Submission Date :                       | 2005 🗸 / 4 🖌 / 11                                             | ~ 2005                         |                     |                              |                                 |
| Accepted Notification : 2005 v / 12 v / 4 v<br>Camera-ready Deadline: 2006 v / 1 v / 13 v<br>Save<br>For web related questions please contact Webmaster.                                                                                                    | Review Date :                           | 2005 🗸 / 10 🗸 / 11                                            | 🗸 ~ 2005 🗸 / 12 🖌 / 8 🗸        |                     |                              |                                 |
| Camera-ready Deadline: 2006 v / 1 v / 13 v<br>Save<br>For web related questions please contact Webmaster.                                                                                                    | Accepted Notification :                 | 2005 🗸 / 12 🗸 / 4                                             | <b>~</b>                       |                     |                              |                                 |
| Save<br>For web related questions please contact Webmaster.                                                                                                    | Camera-ready Deadline:                  | 2006 🕶 / 1 💌 / 13                                             | *                              |                     |                              |                                 |
| Save<br>For web related questions please contact Webmaster.                                                                                                    |                                         |                                                               |                                |                     |                              |                                 |
| For web related questions please contact Webmaster.                                                                                                    |                                         |                                                               | Save                           |                     |                              |                                 |
| For web related questions please contact Webmaster.                                                                                                    |                                         |                                                               |                                |                     |                              |                                 |
| ■ 完成                                                                                                    |                                         | For web                                                       | related questions please conta | ct Webmaster.       |                              |                                 |
| 副完成                                                                                                    |                                         |                                                               |                                |                     |                              |                                 |
| 高完成                                                                                                    |                                         |                                                               |                                |                     |                              |                                 |
|                                                                                                    |                                         |                                                               |                                |                     |                              |                                 |
| 第 完成                                                                                                    |                                         |                                                               |                                |                     |                              | ~                               |
|                                                                                                    | 🙆 完成                                    |                                                               |                                |                     |                              | 近端内部網路                          |

(1) 投稿起始及截止日期:開始才可以投稿,截止以後,只有管理者可以幫忙投稿,截止日都是以格林威治時間為準,例如:10/1 日是截止日,指的是10/1 日 23:59:59 - 1200 (GMT),也就是台北時間 10/2 日 19:59 分 (23:59:59 + 1200 + 0800)). 開始時間則以台北時間當天的 00:00 為主,例如 10/1 日開始則指的是10/1 日 00:00。

- (2) 評審起始及截止日期
- (3) 錄取通知日期
- (4) 定稿截止日期

(九) Submission Statistics

投稿論文統計資料,包含投稿國家,各投稿、刪除、錄取、被拒多少篇。

| ISAS Conference Management Sy                                                                                                    | rstem - Microso                                                                                                    | ft Internet Exp                                                                                           | lorer                                                                                           |                                                                                                |                                                                                                    |                                                                                                    |                                                                                                    |                                                                                           |                                                                                                    |                                                                                                    |
|----------------------------------------------------------------------------------------------------|----------------------------------------------------------------------------------------------------|----------------------------------------------------------------------------------------------------|-------------------------------------------------------------------------------------------------|------------------------------------------------------------------------------------------------|----------------------------------------------------------------------------------------------------|----------------------------------------------------------------------------------------------------|----------------------------------------------------------------------------------------------------|-------------------------------------------------------------------------------------------|----------------------------------------------------------------------------------------------------|----------------------------------------------------------------------------------------------------|
| 檔案(E) 編輯(E) 檢視(Y) 我的                                                                                                    | )最愛( <u>A</u> ) 工具(                                                                                                    | 1) 説明(H)                                                                                                  |                                                                                                 |                                                                                                |                                                                                                    |                                                                                                    |                                                                                                    |                                                                                           |                                                                                                    |                                                                                                    |
| 😋 l-ā • 💿 · 💌 💈                                                                                                    | ) 🏠 🔎 H                                                                                                    | 史母 🥎 我的,                                                                                                  | R¥ 🔗 🖉                                                                                          | 3• 🎍                                                                                           |                                                                                                    | 🗶 🦓                                                                                                    |                                                                                                    |                                                                                           |                                                                                                    |                                                                                                    |
| 陆山 @ http://conference/Conferenc                                                                                                    | ce-Submission/serv                                                                                                    | let/Member/Conf:                                                                                          | Setup                                                                                           |                                                                                                |                                                                                                    |                                                                                                    |                                                                                                    |                                                                                           | ~                                                                                                    | 🔁 移至 🕴 連                                                                                                    |
| Google -                                                                                                    | C Search                                                                                                    | . • 🚿 🔁 I                                                                                                 | opups okay                                                                                      | 🖗 Check 🔹                                                                                      | 🔍 AutoLink                                                                                            | • 🗐 AutoFill                                                                                                    | No Options                                                                                                | ø                                                                                         |                                                                                                    |                                                                                                    |
| Taipei, Taiwan, March 21-24, 2006                                                                                                    |                                                                                                    |                                                                                                    |                                                                                                 |                                                                                                |                                                                                                    |                                                                                                    |                                                                                                    |                                                                                           |                                                                                                    |                                                                                                    |
| SIGSACI AC                                                                                                    | IM Sympo                                                                                                    | sium on Iı                                                                                                | nformAtio                                                                                       | n, Comj                                                                                        | puter and                                                                                             | d Commur                                                                                                    | ications                                                                                                  | Security                                                                                  |                                                                                                    | 11.                                                                                                    |
| Personal                                                                                                    | Wor                                                                                                    | king Area                                                                                                 |                                                                                                 | Working A                                                                                      | rea                                                                                                   | Regi                                                                                                    | stration                                                                                                  | Pov                                                                                       | ver by ISAS                                                                                                    | Conference                                                                                                    |
| Information                                                                                                    | for R                                                                                                    | leviewers                                                                                                 |                                                                                                 | for Chain                                                                                      | S                                                                                                    | Mana                                                                                                    | igement                                                                                                   |                                                                                           | lanageme                                                                                                    | nt System                                                                                                    |
| Welcome, Ms. Wang, Chiou-Fe                                                                                                    | ang                                                                                                    |                                                                                                    |                                                                                                 |                                                                                                |                                                                                                    |                                                                                                    | Perso                                                                                                    | nal Profile                                                                               | Change Pase                                                                                                    | word   Logout                                                                                                   |
| O Position Assignment                                                                                                    | 0 Submie                                                                                                    | eion Statue                                                                                               | O Papar Ac                                                                                      | cianmont                                                                                       | • Poviow                                                                                              | Statue (nanor)                                                                                                    | • Poviou                                                                                                  | · Statue (re                                                                              | viewor                                                                                                    | • Poturn                                                                                                    |
| O Danas Accontance Decision                                                                                                    | • Submis                                                                                                    | d Danar List                                                                                              | Olephonetan                                                                                     | signment<br>* Doto                                                                             | Cubmies                                                                                               | Jan Statistics                                                                                                    | OVice C                                                                                                   | n Status (re                                                                              | vieweij                                                                                                    | O Cond Mail                                                                                                    |
| • raper Acceptance Decision                                                                                                    | Accepte                                                                                                    | a raper Lisi                                                                                              | omportan                                                                                        | ( Date                                                                                         | • Submiss                                                                                             | aon statistics                                                                                                    | • visa co                                                                                                 | miniauoi                                                                                  |                                                                                                    | • Sellu Mali                                                                                                    |
|                                                                                                    |                                                                                                    |                                                                                                    |                                                                                                 |                                                                                                |                                                                                                    |                                                                                                    |                                                                                                    |                                                                                           |                                                                                                    |                                                                                                    |
| Submission Statistics of [A                                                                                                    | SIACCS06]                                                                                                    |                                                                                                    |                                                                                                 |                                                                                                |                                                                                                    |                                                                                                    |                                                                                                    |                                                                                           |                                                                                                    |                                                                                                    |
| Submission Statistics of [A<br>Country                                                                                                    | SIACCS06]<br>Submission                                                                                                | Withdraw c                                                                                                | Valid                                                                                           | Oral                                                                                           | Poster                                                                                                | Fast C                                                                                                    | onditional                                                                                                | Reject                                                                                    | Under                                                                                                    | No                                                                                                    |
| Submission Statistics of [A<br>Country                                                                                                    | Submission                                                                                                    | Withdraw S                                                                                                | Valid<br>Submission                                                                             | Oral                                                                                           | Poster                                                                                                | Fast<br>Abstract                                                                                                    | onditional                                                                                                | Reject                                                                                    | Under<br>Review                                                                                                | No<br>Manuscript                                                                                                |
| Submission Statistics of [A<br>Country<br>AUSTRIA<br>AUSTRAI IA                                                                                                    | Submission                                                                                                    | Withdraw S                                                                                                | Valid<br>Submission<br>0<br>14                                                                  | Oral<br>0<br>3                                                                                 | Poster                                                                                                | Fast C<br>Abstract 0                                                                                                    | onditional<br>D                                                                                           | Reject<br>0<br>11                                                                         | Under<br>Review<br>0                                                                                           | No<br>Manuscript<br>0                                                                                           |
| Submission Statistics of (A<br>Country<br>AUSTRIA<br>AUSTRALIA<br>BANGLADESH                                                                                                    | ASIACCS06]<br>Submission<br>1<br>15<br>1                                                                               | Withdraw s<br>1<br>1<br>0                                                                                 | Valid<br>Submission<br>0<br>14<br>1                                                             | Oral<br>0<br>3<br>0                                                                            | Poster<br>0<br>0                                                                                      | Fast C<br>Abstract C<br>0                                                                                                    | onditional<br>0<br>0                                                                                      | <b>Reject</b><br>0<br>11<br>1                                                             | Under<br>Review<br>0<br>0                                                                                      | No<br>Manuscript<br>0<br>0                                                                                      |
| Submission Statistics of [A<br>Country<br>AUSTRIA<br>AUSTRALIA<br>BANGLADESH<br>BELGIUM                                                                                                    | ASIACCS06]<br>Submission<br>1<br>15<br>1<br>1                                                                          | Withdraw s                                                                                                | Valid<br>Submission<br>0<br>14<br>1<br>1                                                        | <b>Oral</b><br>0<br>3<br>0                                                                     | Poster<br>0<br>0<br>0                                                                                 | Fast<br>Abstract<br>0<br>0<br>0                                                                                                    | onditional<br>0<br>0<br>0<br>0                                                                            | Reject<br>0<br>11<br>1<br>0                                                               | Under<br>Review<br>0<br>0<br>0                                                                                 | No<br>Manuscript<br>0<br>0                                                                                      |
| Submission Statistics of [A<br>Country<br>AUSTRIA<br>AUSTRALIA<br>BANGLADESH<br>BELGIUM<br>CANADA                                                                                                    | ASIACCS06]<br>Submission<br>1<br>15<br>1<br>1<br>1                                                                     | Withdraw s                                                                                                | Valid<br>Submission<br>0<br>14<br>1<br>1<br>1                                                   | Oral<br>0<br>3<br>0<br>0<br>1                                                                  | Poster<br>0<br>0<br>0<br>0                                                                            | Fast<br>Abstract<br>0<br>0<br>0<br>1<br>0                                                                                                    | onditional<br>0<br>0<br>0<br>0                                                                            | Reject<br>0<br>11<br>1<br>0<br>0                                                          | Under<br>Review<br>0<br>0<br>0<br>0                                                                            | No<br>Manuscript<br>0<br>0<br>0<br>0                                                                            |
| Submission Statistics of [A<br>Country<br>AUSTRIA<br>AUSTRALIA<br>BANGLADESH<br>BELGIUM<br>CANADA<br>SWITZERLAND                                                                                                    | ASIACCS06]<br>Submission<br>1<br>15<br>1<br>1<br>1<br>1<br>1                                                           | Withdraw s                                                                                                | Valid<br>Submission<br>0<br>14<br>1<br>1<br>1<br>1<br>1                                         | Oral<br>0<br>3<br>0<br>0<br>1                                                                  | Poster<br>0<br>0<br>0<br>0<br>0<br>0                                                                  | Fast C<br>Abstract C<br>0<br>0<br>1<br>0<br>0                                                                                                    | onditional<br>0<br>0<br>0<br>0<br>0<br>0                                                                  | Reject<br>0<br>11<br>1<br>0<br>0<br>1                                                     | Under<br>Review<br>0<br>0<br>0<br>0<br>0                                                                       | No<br>Manuscript<br>O<br>O<br>O<br>O<br>O<br>O<br>O                                                             |
| Submission Statistics of [A<br>Country<br>AUSTRIA<br>AUSTRALIA<br>BANGLADESH<br>BELGIUM<br>CANADA<br>SWITZERLAND<br>CAMERCON                                                                                                    | Submission<br>1<br>15<br>1<br>1<br>1<br>1<br>1<br>1<br>1<br>1<br>1<br>1                                                | Withdraw S                                                                                                | Valid<br>Submission<br>0<br>14<br>1<br>1<br>1<br>1<br>1                                         | Oral<br>0<br>3<br>0<br>0<br>1<br>1<br>0                                                        | Poster<br>0<br>0<br>0<br>0<br>0<br>0<br>0                                                             | Fast<br>Abstract<br>0<br>0<br>1<br>0<br>0<br>0<br>0                                                                                                    | onditional<br>0<br>0<br>0<br>0<br>0<br>0<br>0                                                             | Reject<br>0<br>11<br>1<br>0<br>0<br>1<br>1<br>0                                           | Under<br>Review<br>0<br>0<br>0<br>0<br>0<br>0<br>0                                                             | No<br>Manuscript<br>0<br>0<br>0<br>0<br>0<br>0                                                                  |
| Submission Statistics of [A<br>Country<br>AUSTRIA<br>BANGLADESH<br>BELGIUM<br>CANADA<br>SWITZERLAND<br>CAMEROON<br>CHINA                                                                                                    | Submission<br>1<br>15<br>1<br>1<br>1<br>1<br>1<br>1<br>1<br>1<br>29                                                    | Withdraw 5<br>1<br>0<br>0<br>0<br>0<br>0<br>3                                                             | Valid<br>ubmission<br>0<br>14<br>1<br>1<br>1<br>1<br>1<br>1<br>26                               | Oral<br>0<br>3<br>0<br>0<br>1<br>0<br>1<br>0<br>2                                              | Poster<br>0<br>0<br>0<br>0<br>0<br>0<br>0<br>0<br>0                                                   | Fast<br>Abstract<br>0<br>0<br>1<br>1<br>0<br>0<br>0<br>0<br>0<br>0                                                                                                    | onditional<br>0<br>0<br>0<br>0<br>0<br>0<br>0                                                             | Reject<br>0<br>11<br>1<br>0<br>0<br>1<br>0<br>1<br>0<br>24                                | Under<br>Review<br>0<br>0<br>0<br>0<br>0<br>0<br>0<br>0<br>0                                                   | No<br>Manuscript<br>0<br>0<br>0<br>0<br>0<br>1<br>1                                                             |
| Submission Statistics of [A<br>Country<br>AUSTRIA<br>BANGLADESH<br>BELGIUM<br>CANADA<br>SWITZERLAND<br>CAMEROON<br>CHINA<br>GERMANY                                                                                              | Submission<br>1<br>15<br>1<br>1<br>1<br>1<br>1<br>1<br>29<br>2                                                         | Withdraw 5<br>1<br>0<br>0<br>0<br>0<br>0<br>3<br>0                                                        | Valid<br>submission<br>0<br>14<br>1<br>1<br>1<br>1<br>1<br>26<br>2                              | Oral<br>0<br>3<br>0<br>1<br>0<br>1<br>0<br>2<br>1                                              | Poster<br>0<br>0<br>0<br>0<br>0<br>0<br>0<br>0<br>0<br>0<br>0<br>0<br>0<br>0                          | Fast<br>Abstract<br>0<br>0<br>1<br>1<br>0<br>0<br>0<br>0<br>0<br>1                                                                                                    | onditional<br>0<br>0<br>0<br>0<br>0<br>0<br>0<br>0<br>0<br>0<br>0<br>0<br>0<br>0<br>0<br>0<br>0           | Reject<br>0<br>11<br>1<br>0<br>0<br>1<br>0<br>1<br>0<br>24<br>0                           | Under<br>Review<br>0<br>0<br>0<br>0<br>0<br>0<br>0<br>0<br>0<br>0<br>0<br>0<br>0                               | No<br>Manuscript<br>0<br>0<br>0<br>0<br>0<br>0<br>1<br>1<br>0<br>0                                              |
| Submission Statistics of [A<br>Country<br>AUSTRIA<br>AUSTRALIA<br>BANGLADESH<br>BELGIUM<br>CANADA<br>SWITZERLAND<br>CAMEROON<br>CHINA<br>GERMANY<br>FRANCE                                                                       | Submission<br>1<br>15<br>1<br>1<br>1<br>1<br>1<br>1<br>1<br>29<br>2<br>2                                               | Withdraw 5<br>1<br>0<br>0<br>0<br>0<br>3<br>0<br>3<br>0<br>0<br>0<br>0<br>0<br>0<br>0<br>0<br>0<br>0<br>0 | Valid<br>Submission<br>0<br>14<br>1<br>1<br>1<br>1<br>1<br>26<br>2<br>2                         | Oral<br>0<br>3<br>0<br>1<br>1<br>0<br>2<br>1<br>1                                              | Poster<br>0<br>0<br>0<br>0<br>0<br>0<br>0<br>0<br>0<br>0<br>0<br>0<br>0<br>0<br>0<br>0<br>0<br>0<br>0 | Fast<br>Abstract<br>0<br>0<br>1<br>1<br>0<br>0<br>0<br>0<br>0<br>0<br>1<br>1<br>1                                                                                                    | onditional<br>0<br>0<br>0<br>0<br>0<br>0<br>0<br>0<br>0<br>0<br>0<br>0<br>0<br>0                          | Reject 0 11 1 0 0 1 0 0 1 0 24 0 0 0 0 0 0 0 0 0 0 0 0 0 0 0 0 0                          | Under<br>Review<br>0<br>0<br>0<br>0<br>0<br>0<br>0<br>0<br>0<br>0<br>0<br>0<br>0<br>0<br>0<br>0<br>0<br>0<br>0 | No<br>Manuscript<br>0<br>0<br>0<br>0<br>0<br>1<br>0<br>1<br>0<br>0<br>0<br>0<br>0<br>0<br>0<br>0<br>0           |
| Submission Statistics of [A<br>Country<br>AUSTRIA<br>AUSTRALIA<br>BANGLADESH<br>BELGIUM<br>CANADA<br>SWITZERLAND<br>CAMEROON<br>CHINA<br>GERMANY<br>FRANCE<br>UNITED KINGDOM                                                     | ASIACC 506]<br>Submission<br>1<br>15<br>1<br>1<br>1<br>1<br>1<br>1<br>29<br>2<br>2<br>2<br>3                           | Withdraw 5<br>1<br>0<br>0<br>0<br>0<br>0<br>3<br>0<br>0<br>1                                              | Valid<br>Submission<br>0<br>14<br>1<br>1<br>1<br>1<br>1<br>26<br>2<br>2<br>2<br>2<br>2          | Oral<br>0<br>3<br>0<br>1<br>0<br>2<br>1<br>1<br>1<br>0                                         | Poster<br>0<br>0<br>0<br>0<br>0<br>0<br>0<br>0<br>0<br>0<br>0<br>0<br>0<br>0<br>0<br>0<br>0<br>0<br>0 | Fast<br>Abstract<br>0<br>0<br>1<br>1<br>0<br>0<br>0<br>0<br>0<br>1<br>1<br>1<br>1<br>0<br>0<br>0<br>1<br>0<br>0<br>0<br>1<br>0<br>0<br>0<br>0<br>0<br>0<br>0<br>0<br>0<br>0<br>0<br>0<br>0<br>0<br>0<br>0<br>0<br>0<br>0<br>0 | onditional<br>0<br>0<br>0<br>0<br>0<br>0<br>0<br>0<br>0<br>0<br>0<br>0<br>0<br>0<br>0<br>0<br>0<br>0<br>0 | Reject<br>0<br>11<br>0<br>0<br>1<br>0<br>1<br>24<br>0<br>0<br>24<br>0<br>0<br>2           | Under<br>Review<br>0<br>0<br>0<br>0<br>0<br>0<br>0<br>0<br>0<br>0<br>0<br>0<br>0<br>0<br>0<br>0<br>0<br>0<br>0 | No<br>Manuscript<br>0<br>0<br>0<br>0<br>0<br>1<br>1<br>0<br>0<br>0<br>0<br>0<br>0<br>0<br>0<br>0<br>0<br>0<br>0 |
| Submission Statistics of [A<br>Country<br>AUSTRALIA<br>BANGLADESH<br>BELGIUM<br>CANADA<br>SWITZERLAND<br>CAMEROON<br>CHINA<br>GERMANY<br>FRANCE<br>UNITED KINGDOM<br>HONG KONG                                                   | ASIACCS06]<br>Submission<br>1<br>15<br>1<br>1<br>1<br>1<br>1<br>1<br>29<br>2<br>2<br>2<br>2<br>2<br>3<br>1             | Withdraw 5<br>1<br>0<br>0<br>0<br>0<br>0<br>3<br>0<br>0<br>0<br>1<br>0<br>0<br>1<br>0<br>0                | Valid<br>submission<br>0<br>14<br>1<br>1<br>1<br>1<br>26<br>2<br>2<br>2<br>2<br>2<br>1          | Oral<br>0<br>3<br>0<br>1<br>0<br>0<br>2<br>1<br>1<br>1<br>0<br>2<br>1<br>1<br>1<br>0           | Poster 0 0 0 0 0 0 0 0 0 0 0 0 0 0 0 0 0 0 0                                                          | Fast<br>Abstract C<br>0<br>0<br>0<br>0<br>0<br>0<br>0<br>0<br>0<br>0<br>0<br>0<br>0<br>0<br>1<br>1<br>1<br>0<br>0<br>0<br>0<br>0<br>0<br>0<br>0<br>0<br>0<br>0<br>0<br>0<br>0<br>0<br>0<br>0<br>0<br>0<br>0                   | onditional<br>0<br>0<br>0<br>0<br>0<br>0<br>0<br>0<br>0<br>0<br>0<br>0<br>0<br>0<br>0<br>0<br>0<br>0<br>0 | Reject 0 11 1 0 0 1 0 24 0 0 2 0 2 0 0 0 0 0 0 0 0 0 0 0 0                                | Under<br>Review<br>0<br>0<br>0<br>0<br>0<br>0<br>0<br>0<br>0<br>0<br>0<br>0<br>0<br>0<br>0<br>0<br>0<br>0<br>0 | No<br>Manuscript<br>0<br>0<br>0<br>0<br>0<br>1<br>0<br>0<br>0<br>0<br>0<br>0<br>0<br>0<br>0<br>0<br>0<br>0<br>0 |
| Submission Statistics of [A<br>Country<br>AUSTRIA<br>AUSTRALIA<br>BANGLADESH<br>BELGIUM<br>CANADA<br>SWITZERLAND<br>CAMERCOON<br>CHINA<br>GERMANY<br>FRANCE<br>UNITED KINGOOM<br>HONG KONG<br>INDIA                              | ASIACCS06]<br>Submission<br>1<br>15<br>1<br>1<br>1<br>1<br>1<br>1<br>1<br>29<br>2<br>2<br>2<br>3<br>1<br>9             | Withdraw 5<br>1<br>0<br>0<br>0<br>0<br>0<br>3<br>0<br>0<br>1<br>0<br>1<br>0<br>2                          | Valid<br>submission<br>0<br>14<br>1<br>1<br>1<br>1<br>1<br>26<br>2<br>2<br>2<br>2<br>1<br>7     | Oral<br>0<br>3<br>0<br>0<br>1<br>0<br>2<br>1<br>1<br>1<br>0<br>2<br>1<br>1<br>1<br>0<br>1<br>1 | Poster<br>0<br>0<br>0<br>0<br>0<br>0<br>0<br>0<br>0<br>0<br>0<br>0<br>0<br>0<br>0<br>0<br>0<br>0<br>0 | Fast<br>Abstract C<br>0<br>0<br>1<br>0<br>0<br>0<br>0<br>0<br>0<br>0<br>0<br>1<br>1<br>1<br>0<br>0<br>0<br>0<br>0                                                                                                    | onditional 0 0 0 0 0 0 0 0 0 0 0 0 0 0 0 0 0 0 0                                                          | Reject 0 11 1 0 0 1 1 0 0 1 0 2 4 0 0 2 4 0 0 2 0 6                                       | Under<br>Review<br>0<br>0<br>0<br>0<br>0<br>0<br>0<br>0<br>0<br>0<br>0<br>0<br>0<br>0<br>0<br>0<br>0<br>0<br>0 | No<br>Manuscript<br>0<br>0<br>0<br>0<br>0<br>1<br>0<br>0<br>0<br>0<br>0<br>0<br>0<br>0<br>0<br>0<br>0<br>0<br>0 |
| Submission Statistics of [A<br>Country<br>AUSTRIA<br>AUSTRIA<br>BANGLADESH<br>BELGIUM<br>CANADA<br>SWITZERLAND<br>CAMEROON<br>CHINA<br>GERMANY<br>FRANCE<br>UNITED KINGDOM<br>HONG KONG<br>INDIA<br>IRAN, ISLAMIC REPUBLIC<br>OF | SIACCS06]<br>Submission<br>1<br>1<br>1<br>1<br>1<br>1<br>1<br>1<br>1<br>1<br>2<br>9<br>2<br>2<br>2<br>3<br>1<br>9<br>4 | Withdraw 5<br>1<br>0<br>0<br>0<br>0<br>0<br>0<br>0<br>1<br>0<br>1<br>0<br>2<br>0                          | Valid<br>submission<br>0<br>14<br>1<br>1<br>1<br>1<br>2<br>2<br>2<br>2<br>2<br>2<br>1<br>7<br>4 | Oral<br>0<br>3<br>0<br>0<br>1<br>0<br>2<br>1<br>1<br>1<br>0<br>1<br>1<br>0                     | Poster<br>0<br>0<br>0<br>0<br>0<br>0<br>0<br>0<br>0<br>0<br>0<br>0<br>0<br>0<br>0<br>0<br>0<br>0<br>0 | Fast<br>Abstract<br>0<br>1<br>1<br>0<br>0<br>0<br>0<br>0<br>1<br>1<br>1<br>0<br>0<br>0<br>0<br>0<br>0<br>0<br>0                                                                                                    | onditional 0 0 0 0 0 0 0 0 0 0 0 0 0 0 0 0 0 0 0                                                          | Reject<br>0<br>11<br>0<br>0<br>0<br>0<br>24<br>0<br>24<br>0<br>0<br>2<br>2<br>0<br>6<br>4 | Under<br>Review<br>0<br>0<br>0<br>0<br>0<br>0<br>0<br>0<br>0<br>0<br>0<br>0<br>0<br>0<br>0<br>0<br>0<br>0<br>0 | No<br>Manuscript<br>0<br>0<br>0<br>0<br>0<br>1<br>1<br>0<br>0<br>0<br>0<br>0<br>0<br>0<br>0<br>0<br>0<br>0<br>0 |

(+) Visa Confirmation

提供要參與會議的作者申請「正式邀請函」,除了基本資料外,還可以由不同國籍 人士根據自己的需求填寫資料,邀請函可要求電子版本或紙本兩種。當作者申請 後,系統會送信通知管理者說有人申請,管理者看到的管理畫面最左手邊會有一個 小紅色字 New ,最右手邊的 Process 是紅色的 No,只要管理者點選任一欄位後紅 色 New 就會消失,表示已經有人看過此一需求,當管理者點選「Send a Electronic Copy」按鈕,系統會將此封邀請函寄給申請者,然後 Process 的紅色 No 會變成黑 色 Yes,如果申請者要求紙本的話,就點選「Confirm & Print」列印出紙本蓋章 後郵寄出,只要有點選過處理的兩個按鈕,都會變成已處理,除非申請者再次重新 申請, Pprocess 才又會變回原來紅色的 No。

所以如果有提供邀請函申請的話,要多一個主席的電子檔簽章,署名可以由大會任 意提供

|                                                                                                    | 親(⊻) 我的最愛(▲) 工具                                                                                                    | 【① 説明出                                                                                                    |                                                                                                    |                                                                                                    |                                                                                                    |                                                                 |                                                                                                    |
|----------------------------------------------------------------------------------------------------|----------------------------------------------------------------------------------------------------|----------------------------------------------------------------------------------------------------|----------------------------------------------------------------------------------------------------|----------------------------------------------------------------------------------------------------|----------------------------------------------------------------------------------------------------|-----------------------------------------------------------------|----------------------------------------------------------------------------------------------------|
| - <b>A</b> • 🕥                                                                                                    | - 🖹 🗟 🏠 🔎                                                                                                    | 搜尋 🥎 我的最爱 🍕                                                                                                    | ) 🗟 • 🕹                                                                                                    | 0 - 📙 🇱 🦓                                                                                                    |                                                                                                    |                                                                 |                                                                                                    |
| http://confere<br>                                                                                                    | nce/Conference-Submission/ser                                                                                                    | cvlet/Member/ConfSetup                                                                                                    | AK Chul -                                                                                                    | Statistics of succession                                                                                                    | T 💽 Outing 🦓                                                                                                    |                                                                 | ▶ 移至                                                                                                    |
|                                                                                                    | C Seat                                                                                                    | ar · · · · · · · · · · · · · · · · · · ·                                                                                                    | y Check                                                                                                    | AUDULK · MADI                                                                                                    |                                                                                                    |                                                                 |                                                                                                    |
| Personal<br>Informatio<br>ome, Ms. Wan                                                                                                    | Taipei, Taiwan, M<br>ACM Sympo<br>M<br>n<br>ng, Chiou-Feng                                                                                                    | Iarch 21-24, 2006<br>osium on Inform<br>Irking Area<br>Reviewers                                                                                                    | Ation, Comj<br>Working A<br>for Chair                                                                                                    | puter and Commu<br><sup>rea Re</sup><br>s Ma                                                                                                    | inications Sec<br>gistration<br>nagement<br>Personal Pr                                                                                                    | Dever by ISA<br>Managem<br>ofile   Change Par                   | AS Conference<br>ent System<br>ssword   Logo                                                                                                    |
| ition Assignm<br>per Acceptanc                                                                                                    | ent OSubmi<br>e Decision OAccept                                                                                                    | ssion Status ●Pap<br>ted Paper List ●Imp                                                                                                    | er Assignment<br>ortant Date                                                                                                    | ©Review Status (pape<br>©Submission Statistic                                                                                                    | er) ©Review Stat<br>s ©Visa Confirr                                                                                                    | tus (reviewer)<br>nation                                        | ©Return<br>©Send Ma                                                                                                    |
| Request List                                                                                                    | <u>t</u>                                                                                                    |                                                                                                    |                                                                                                    |                                                                                                    |                                                                                                    |                                                                 |                                                                                                    |
|                                                                                                    |                                                                                                    |                                                                                                    |                                                                                                    |                                                                                                    |                                                                                                    | Total                                                           | : <mark>10</mark> record                                                                                                    |
| Reg. ID                                                                                                    | Name<br>Milly Sucilo                                                                                                    | Organizati                                                                                                    | on<br>opgopg 100:                                                                                                    | Paper<br>1761Decignated Group                                                                                                    | Cradantials                                                                                                    | Letter Type                                                     | Processe                                                                                                    |
| 1019                                                                                                    | Yingjiu Li                                                                                                    | Singapore Mana                                                                                                    | gement [00                                                                                                    | 127]Publicly Verifiable C<br>tection for Relational D                                                                                                    | Ownership<br>atabases                                                                                                    | Electronic                                                      | Yes                                                                                                    |
| 1020                                                                                                    | Alexander Maximov                                                                                                    | Lund University                                                                                                    | sity [00                                                                                                    | 145]Cryptanalysis of the                                                                                                    | e ``Grain'' Family                                                                                                    | Electronic                                                      | Yes                                                                                                    |
| 1023                                                                                                    | Feng Bao                                                                                                    | Institute for Infocomn                                                                                                    | Research [00                                                                                                    | 182]Fortifying Password<br>grated Healthcare Deliv                                                                                                    | d Authentication in<br>very Systems                                                                                                    | Electronic                                                      | Yes                                                                                                    |
| 1030                                                                                                    | yan zhu                                                                                                    | Institute of Compute<br>and Technology,<br>University                                                                                                    | r Science [000<br>Peking Fing                                                                                                    | D72]Collusion Secure C<br>gerprinting Information (                                                                                                    | Convolutional<br>Codes                                                                                                    | Electronic<br>Copy                                              | Yes                                                                                                    |
| 1031                                                                                                    | Kuen-Cheng Chiang                                                                                                    | National Chiao Tung                                                                                                    | University Rec<br>Em                                                                                                    | 222]Design and Implem<br>configurable Hardware t<br>bedded Systems                                                                                                    | entation of a<br>for Secure                                                                                                    | Electronic<br>Copy                                              | Yes                                                                                                    |
|                                                                                                    |                                                                                                    |                                                                                                    |                                                                                                    |                                                                                                    |                                                                                                    | <u> </u>                                                        | 近端内部網路                                                                                                    |
| (E) 編輯(E                                                                                                    | ) 檢視(V) 我的最                                                                                                    | em - Microsoft Inter<br>愛( <u>A</u> ) 工具( <u>T</u> ) 說!                                                                                                    | net Explorer<br>明(H)                                                                                                    |                                                                                                    |                                                                                                    |                                                                 |                                                                                                    |
| ③ (E) 編輯(E)<br>) 上一頁 ▼                                                                                                    | ) 檢視(⊻) 我的最                                                                                                    | em - Microsoff Inter<br>愛(A) 工具(I) 說(                                                                                                    | net Explorer<br>明田<br>大的最愛                                                                                                    | 🛛 🔗 - 🌺 🛙                                                                                                    | 3 - <mark>-</mark> , <b>11</b>                                                                                                    | 28                                                              |                                                                                                    |
| 程 (F) 編輯 (E)<br>) 上一頁 ▼<br>D)                                                                                                    | ) 檢視(Y) 我的最<br>② - 💌 💈<br>conference/Conference-S                                                                                                    | em - Miterosoff Inter<br>愛(A) 工具(T) 說<br>② 少 搜尋<br>Submission/servlet/Memb<br>C Search 、 系                                                                                                    | net Explorer<br>明田)<br>大教的最愛<br>er/ConfSetup                                                                                                    | 🚱 🔗 - 🌺 🛙                                                                                                    | S - 📄 🛍                                                                                                    | AutoFill »                                                      | (<br>】移至 ; <sup>; ;</sup>                                                                                                    |
| € (F) 編輯 (E<br>) 上一頁 ▼<br>D) € http:///<br>ogle ▼                                                                                                    | ) 檢視(Y) 我的最<br>〇 · 王 3<br>conference/Conference-S                                                                                                    | em - Miterosoff Inter<br>菱鱼、工具① 説<br>G 炉理尋 ダ<br>Submission/servlet/Meml<br>G Search - 氨                                                                                                    | net Explorer<br>明田)<br>大我的最爱 、<br>er/ConfSetup<br>Popups c                                                                                                    | 😧 🔗 - 🌺 🛙                                                                                                    | 🖸 🔹 🦲 🏭                                                                                                    | AutoFill »                                                      | ● (1) ● (1)                                                                                                    |
| ④ 編輯(E) 編輯(E)) 上一頁 ▼ ○ (金) http:///ogle ▼                                                                                                    | ) 檢視(Y) 我的最<br>② · · · · · · · · · · · · · · · · · · ·                                                                                                    | m - Microsoft Inter<br>変(A) 工具(D) 説<br>の<br>ないがまたい/servletMemh<br>C Search - 気                                                                                                    | net Explorer<br>明田<br>大統的最愛<br>er/ConfSetup<br>記書 Popups c                                                                                                    | Ø Ø - ≧ 1                                                                                                    | 2 · 🔔 🐔                                                                                                    | AutoFill »                                                      | ● (1) ● (1)                                                                                                    |
| 종④ 編輯 ④<br>)上一頁 ▼<br>D) 參 http:///<br>ogle ▼<br>Send                                                                                                    | ) 稅親(Y) 我的最<br>② · · · · · · · · · · · · · · · · · · ·                                                                                                    | m - Microsoft Inter<br>菱(ム) 工具(D) 説<br>(介) シリク 捜尋<br>Submission/servlet/Memb<br>C Search マ 愛<br>Confirm                                                                                                    | net Explorer<br>明田<br>我的最爱<br>er/ContSetup<br>已Popups c                                                                                                    | 😢 🔗 - 婱 E<br>ikay 🏘 Check - 5                                                                                                    | I - 📑 🗱                                                                                                    | AutoFil »                                                       | ■ (<br>】移至   <sup>113</sup>                                                                                                    |
| 종(①) 編輯(E)<br>) 上一頁 ▼<br>①) 径) http:///<br>ogle ▼<br>Send                                                                                                    | ) 核親(Y) 我的最<br>② · · · · · · · · · · · · · · · · · · ·                                                                                                    | m - Microsofi Infer<br>菱(A) 工具(I) 説<br>(A) 伊母 ジ<br>Submission/servletMeml<br>(C) Search マ ぼ<br>Confirm                                                                                                    | net Explorer<br>明田<br>我的最爱<br>ex/ConfSetup<br>Popups of<br>A Print<br>a pei, Taiwa                                                                                                    |                                                                                                    | AutoLink • •                                                                                                    | AutoFill »                                                      | ►<br>8至 :: · · · · · · · · · · · · · · · · · ·                                                                                                    |
| ④ 編輯@<br>)上一頁 ▼<br>〕 (全) http:///<br>ogle ▼<br>Send                                                                                                    | <ul> <li>         ・ 検視(Y) 我的場         ・</li> <li>         ・</li> <li>         ・</li></ul>                                                                                                    | m - Microsofi Infer<br>∰(A) I.I.(I) II<br>(A) P #<br>Submission/servlet/Meml<br>C Search - S<br>Confirm                                                                                                    | net Explorer<br>現任)<br>大我的最爱<br>er/ConfSetup<br>》 是 Popups of<br>A & Print<br>aipei, Taiwa                                                                                                    | Image: Second system     Image: Second system       Image: Second system     Image: Second system       Image: Second system     Image: Second system       Image: Second system     Image: Second system       Image: Second system     Image: Second system       Image: Second system     Image: Second system       Image: Second system     Image: Second system       Image: Second system     Image: Second system       Image: Second system     Image: Second system                                                                                                    | AutoLink • • • • • • • • • • • • • • • • • • •                                                                                                    | AutoFil »                                                       | ● 移至 」」                                                                                                    |
| ④ 編輯 ④                                                                                                    | ) 核親(Y) 我的場<br>つ · 文 ②<br>conferenceAConference-S<br>a electronic copy                                                                                                    | m - Microsoft Inter<br>薹(A) 工具(D) 説<br>公) ジャ 理想<br>Submission/servlet/Memh<br>C Search ・ ③<br>Confirm<br>SIGSAC                                                                                                    | net Explorer<br>現任)<br>我的最爱<br>er/ContSetup<br>全子 Popups c<br>n & Print<br>aipei, Taiwa<br>Compute<br>compute                                                                                                    | Image: Second state state     Image: Second state       Image: Second state     Image: Second state       Image: Second state     Image: Second state <t< td=""><td>AutoLink • • • • • • • • • • • • • • • • • • •</td><td>AutoFil »</td><td></td></t<>                                                                                                    | AutoLink • • • • • • • • • • • • • • • • • • •                                                                                                    | AutoFil »                                                       |                                                                                                    |
| ④ 编辑 ④                                                                                                    | ) 校規(Y) 我的場<br>つ マ マ 定<br>conferenceAConference-S<br>a electronic copy                                                                                                    | m - Microsoft Inter<br>菱(山) 工具(T) 説<br>〇) 少理母 ジ<br>Submission/servlet/Memt<br>〇 Search - ③<br>Confirm<br>SIGSAC                                                                                                    | net Explorer<br>現任)<br>我的最要<br>er/ConfSetup<br>是Popups c<br>n & Print<br>aipei, Taiwa<br>COM Syn<br>Compute                                                                                                    | Close      March 21-24, 2      mposium on      r and Comm                                                                                                    | AutoLink • • • • • • • • • • • • • • • • • • •                                                                                                    | 0n,<br>Securiti<br>Securiti<br>Dec. 23. 200                     | ● 移至<br>● 移至<br>● 18<br>● 18<br>● 18<br>● 18<br>● 18<br>● 18<br>● 18<br>● 1                                                                                                    |
| ④ 编辑 @                                                                                                    | <ul> <li>         ・</li></ul>                                                                                                    | m - Microsofi Infer<br>菱(A) 工具(I) 訳<br>① 伊穆 分<br>Submission/servletMemi<br>] C Search → ③<br>C Confirm                                                                                                    | net Explorer<br>現任)<br>求約最要<br>er/ContSetup<br>一 Popups of<br>a & Print<br>hipei, Taiwa<br>CMI Syr<br>Compute<br>b a b a b a b a b a b a b a b a b a b a                                                                                                    | Close      March 21-24, 2      mposium on      r and Comm      valued pulse deviations                                                                                                    | AutoLink · · · · · · · · · · · · · · · · · · ·                                                                                                    | on,<br>Sccurit<br>Sccurit<br>Dec. 23, 200                       | ● 移至 :::::::::::::::::::::::::::::::::::                                                                                                    |
| ④ 编辑 @                                                                                                    | a electronic copy                                                                                                    | m - Microsofi Infer<br>菱(A) 工具(I) 訳<br>① 伊爾 ジ<br>Submission/servlet/Memh<br>] C Search → ③<br>C Confirm                                                                                                    | net Explorer<br>現任)<br>求約最爱 、<br>err/ContSetup<br>全 Popups of<br>a & Print<br>a pei, Taiwa<br>CM Syr<br>Compute                                                                                                    | Image: Second state state sta                                                                                                    | AubLink • • • • • • • • • • • • • • • • • • •                                                                                                    | On,<br>Securit<br>Securit<br>Dec. 23, 200                       | ● 移至 :::::::::::::::::::::::::::::::::::                                                                                                    |
| ④ 編輯(C) 編輯(C) 編輯(C) 編輯(C) 編輯(C) / (C) / (C)                                                                                                    | <ul> <li>被視(Y) 我的撮</li> <li>被視(Y) 我的撮</li> <li>ごのtherence+Conderence+Conder</li></ul>     | m - Microsofi Infer<br>菱(山) 工具(I) 訳<br>① 建霉 ジ<br>Submission/servlet/Meml<br>] C Search - ③<br>C Confirm                                                                                                    | net Explorer<br>現任)<br>求約最爱 、<br>err/ContSetup<br>全 Popups of<br>a & Print<br>a pei, Taiwa<br>CM Syr<br>Compute                                                                                                    | Algorithm Check + 3      Algorithm Check + 3      Close      In, March 21-24, 2      nposium on     r and Comm     r and Comm                                                                                                    | AutoLink • • • • • • • • • • • • • • • • • • •                                                                                                    | on,<br>Securit<br>Securit<br>Dec. 23, 200                       | ■ 18至 第 3<br>18至 第 3<br>10<br>10<br>10<br>10                                                                                                    |
| ② 编辑④<br>) 上一頁 ▼<br>〕 全 http:///<br>③ C ▼<br>○ 名<br>Send<br>○ 名<br>Send<br>○ 名<br>· · · · · · · · · · · · · · · · · · ·                                                                                                     | b) 被視(火) 我的撮<br>conference/Conference/Confere | to invite you to py<br>Stabular (http://www.<br>21 - 24 , 2006 . it                                                                                                    | net Explorer<br>現田<br>現田<br>大的品愛<br>er/ContSetup<br>一子 Popups of<br>a & Print<br>aipei, Taiwa<br>Compute<br>is constant of the<br>articipate in A<br>wills.sinica.e<br>is our unders                                                                                                    | ACM Symposium of adductive ASIACCS0                                                                                                    | AutoLink  AutoLink  AutoLi | Computer<br>be held in<br>for the                               | ● 移至 :: * * * * * * * * * * * * * * * * * *                                                                                                    |
| ② 编辑 ④<br>) 上一頁 ◆<br>〕 ④ 和助州<br>③ C ◆<br>③ C ◆<br>③ | b) 被視(火) 我的場<br>conference/Conference/Confere | I to invite you to pa<br>security (http://www<br>21 - 24 , 2006 . It<br>slaCCS attendar                                                                                                    | net Explorer<br>現任)<br>我的最爱 《<br>er/ContSetup<br>全 形的最爱 《<br>er/ContSetup<br>全 Popups of<br>a & Print<br>a & Print<br>a popups of<br>a & Print<br>a & Print<br>a & Prin                                                                                 | Close<br>ACM Symposium on<br>r and Comm<br>Conse<br>ACM Symposium on<br>r and Comm<br>ACM Symposium on<br>and Comm<br>and Comm                                                                           | AutoLink AutoLink Aut | Computer<br>be held in<br>for the<br>. Please no<br>preabouts o | ● <b>18</b> 至 第<br>● <b>18</b> 至 第<br>● 18<br>■ 18<br>■ 18 |
| ② 编辑 ④<br>上一頁 ・<br>〕 上一頁 ・<br>〕 ④ 抽频///<br>③ E ・<br>Send                                                                                                    | b) 被視(火) 我的場<br>conference/Conference/Confere | to invite you to pa<br>Statution of the format of the format oo the format oo the forma | net Explorer<br>現任)<br>我的最爱 《<br>er/ContSetup<br>全 形的最爱 《<br>er/ContSetup<br>全 下りのups of<br>a Print<br>a Print<br>a Print<br>a Print<br>a Print<br>a Print<br>a Print<br>a Print<br>a Print<br>a print<br>a prin | Close<br>Close<br>Close<br>Close<br>n, March 21-24, 2<br>nposium on<br>r and Comm<br>and one of the biological<br>and the biological<br>close of the biological<br>and the biological<br>close of the biological<br>and the biological<br>and the biological<br>the biological<br>and the biological<br>the biological<br>and the biological<br>the biological<br>th | AutoLink AutoLink Aut | Computer<br>be held in<br>for the<br>creabouts o<br>tact me by  | ► 10 1 1 1 1 1 1 1 1 1 1 1 1 1 1 1 1 1 1                                                                                                    |

| ISAS Conference Management Sys      | stem - Microsoft Internet Explorer           |                          |                          |                                                                                                    |
|-------------------------------------|----------------------------------------------|--------------------------|--------------------------|----------------------------------------------------------------------------------------------------|
| 檔案 [2] 編輯 [2] 檢視 [7] 我的 #           | 最愛( <u>▲</u> ) 工具( <u>T</u> ) 説明( <u>H</u> ) |                          |                          |                                                                                                    |
| 🔇 1-A - 🕥 - 💌 🛃                     | 🏠 🔎 搜尋 🥎 我的最爱 🌾                              | 3 😞 🎍 🖬 - 🗾              | 11 48                    |                                                                                                    |
| :網址① 🛃 http://conference/Conference | -Submission/servlet/Member/PersonManipul     | ation                    |                          | ✓ → 移至 / 連結 ※                                                                                                    |
| Google -                            | 🖌 🖸 Search 🔹 🚿 🛃 Popups of                   | tay 😽 Check 🔹 🌂 AutoLink | 🝷 🔚 AutoFill 🔤 Options 🌛 | - 🔁 -                                                                                                    |
| Request for a SMC2006 Off           | icial Invitation Letter for Visa             | Application              |                          | <u>^</u>                                                                                                    |
| Personal Information                |                                              |                          |                          |                                                                                                    |
|                                     | Wang                                         | Chiou-Fena               |                          |                                                                                                    |
| "Name:                              | Last (Family) Name                           | First (Personal) Name    | Middle Name              |                                                                                                    |
| *Job Title:                         | Assistant Research Fellow                    |                          |                          |                                                                                                    |
| *Organization:                      | Academia Sinica                              |                          |                          |                                                                                                    |
| *Department:                        | Institute of Information Science             |                          |                          |                                                                                                    |
| *Address:                           | #128 Academia Rd. sec. 2                     |                          |                          |                                                                                                    |
| Email Address:                      | feng@iis.sinica.edu.tw                       |                          |                          |                                                                                                    |
| *Tel:                               | 8862-2-27883799~1301                         |                          |                          |                                                                                                    |
| *Registration ID:                   | 2222                                         |                          |                          |                                                                                                    |
| Paper Title:                        | test                                         |                          |                          |                                                                                                    |
| Optional Information (only it       | f required by your goverment)                | 1                        |                          |                                                                                                    |
| Passport Number#                    |                                              | Name On Pas              | sport                    |                                                                                                    |
| Nationality:                        |                                              | G                        | ander: OMale OFemale     |                                                                                                    |
| Date of Birth                       |                                              | Place of                 | Birth                    | - I                                                                                                    |
| Date of Issue:                      |                                              | Place of                 | Issue:                   |                                                                                                    |
| Date of Expiration:                 |                                              | i lace of                |                          |                                                                                                    |
| Arrival Date:                       |                                              | Departure                | Date                     |                                                                                                    |
| Arrivar Date.                       | 1                                            | Departure                | Date.                    | ① 近端内部網路     ②     ①     ③     ①     □     □     □     □     □     □     □     □     □     □     □     □     □     □     □     □     □     □     □     □     □     □     □     □     □     □     □     □     □     □     □     □     □     □     □     □     □     □     □     □     □     □     □     □     □     □     □     □     □     □     □     □     □     □     □     □     □     □     □     □     □     □     □     □     □     □     □     □     □     □     □     □     □     □     □     □     □     □     □     □     □     □     □     □     □     □     □     □     □     □     □     □     □     □     □     □     □     □     □     □     □     □     □     □     □     □     □     □     □     □     □     □     □     □     □     □     □     □     □     □     □     □     □     □     □     □     □     □     □     □     □     □     □     □     □     □     □     □     □     □     □     □     □     □     □     □     □     □     □     □     □     □     □     □     □     □     □     □     □     □     □     □     □     □     □     □     □     □     □     □     □     □     □     □     □     □     □     □     □     □     □     □     □     □     □     □     □     □     □     □     □     □     □     □     □     □     □     □     □     □     □     □     □     □     □     □     □     □     □     □     □     □     □     □     □     □     □     □     □     □     □     □     □     □     □     □     □     □     □     □     □     □     □     □     □     □     □     □     □     □     □     □     □     □     □     □     □     □     □     □     □     □     □     □     □     □     □     □     □     □     □     □     □     □     □     □     □     □     □     □     □     □     □     □     □     □     □     □     □     □     □     □     □     □     □     □     □     □     □     □     □     □     □     □     □     □     □     □     □     □     □     □     □     □     □     □     □     □     □     □     □     □     □     □     □     □     □     □     □     □     □     □     □     □     □     □     □     □     □     □     □     □     □     □ |

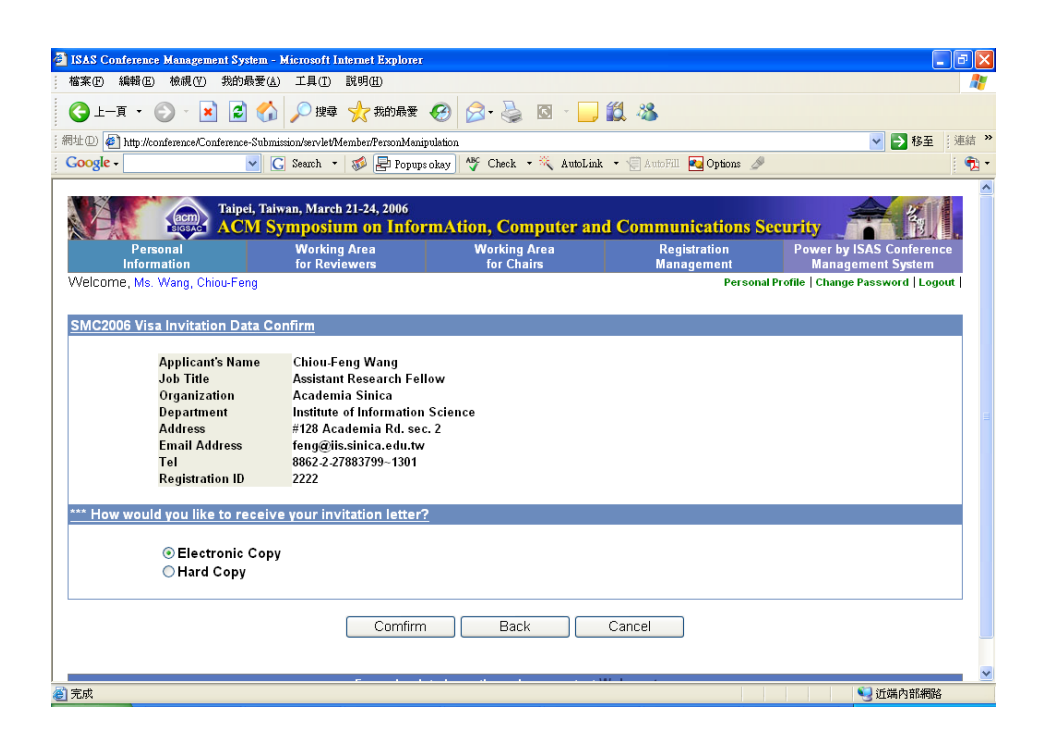